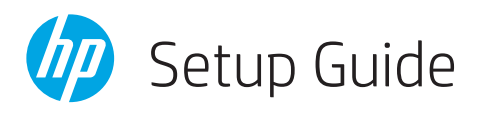

| EN   |  | Setup Guide              | 2-11  |
|------|--|--------------------------|-------|
| PT   |  | Guia de configuração     | 2-11  |
| ES   |  | Guía de configuración    | 2-11  |
| FR   |  | Guide de configuration   | 12-21 |
| RU   |  | Руководство по настройке | 12-21 |
| TR   |  | Kurulum Kılavuzu         | 12-21 |
| KK   |  | Реттеу нұсқаулығы        | 22-31 |
| SR   |  | Vodič za podešavanje     | 22-31 |
| JA   |  | セットアップガイド                | 22-31 |
| KO   |  | 설정 설명서                   | 32-41 |
| ZHTW |  | 設定指南                     | 32-41 |
| ID   |  | Panduan Penyiapan        | 32-41 |

| TH  <br>VI  <br>RO | คู่มือการติดตั้ง                               |
|--------------------|------------------------------------------------|
| HR  <br>UK         | Priručnik za postavljanje 52-61<br>Посібник із |
| 52-6               | налаштування 52-61<br>1 دليل الإعداد I AR      |

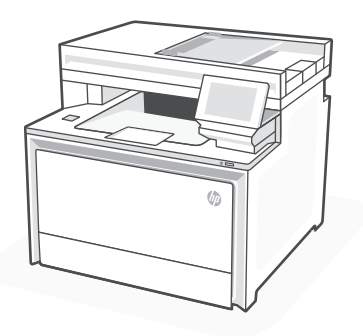

## HP Color LaserJet Pro MFP 4303dw/fdw

# 1

| Setup overview                                                                    | Visão geral de<br>configuração                                                       | Descripción general<br>de la configuración                                            |  |  |
|-----------------------------------------------------------------------------------|--------------------------------------------------------------------------------------|---------------------------------------------------------------------------------------|--|--|
| EN                                                                                | PT                                                                                   | ES                                                                                    |  |  |
| Prepare printer                                                                   | Preparar<br>a impressora                                                             | Preparación de la<br>impresora                                                        |  |  |
|                                                                                   |                                                                                      |                                                                                       |  |  |
| Choose setup option                                                               | Escolher opção de<br>configuração                                                    | Elección del tipo de<br>configuración                                                 |  |  |
| Option 1:<br>Basic setup                                                          | Opção 1:<br>Configuração básica                                                      | Opción 1:<br>Configuración básica                                                     |  |  |
| Use for basic printing without Internet                                           | Use para impressão<br>básica sem Internet                                            | Uso para la impresión<br>básica sin Internet                                          |  |  |
| <ul> <li>USB</li> <li>Ethernet or Wi-Fi<br/>for network<br/>capability</li> </ul> | <ul> <li>USB</li> <li>Ethernet ou Wi-Fi<br/>para capacidade<br/>de rede</li> </ul>   | <ul> <li>USB</li> <li>Ethernet o Wi-Fi<br/>para la capacidad<br/>de la red</li> </ul> |  |  |
| OR                                                                                | OU                                                                                   | 0 bien                                                                                |  |  |
| Option 2:<br>Full-feature setup                                                   | Opção 2:<br>Configuração completa                                                    | Opción 2: Configuración con todas las funciones                                       |  |  |
| Get advanced<br>cloud management<br>features with<br>HP Smart Admin.              | Tenha recursos<br>avançados de<br>gerenciamento de<br>nuvem com o<br>HP Smart Admin. | Obtenga funciones<br>avanzadas de gestión<br>en la nube con HP<br>Smart Admin.        |  |  |

## Get help with setup

Find setup information and videos online.

## Obtenha ajuda para configuração

Encontre informações de configuração e vídeos online.

## Obtenga ayuda para la configuración

Encuentre información sobre la configuración y vídeos en línea.

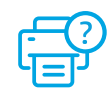

hp.com/support/colorljmfp4301-4303

## Prepare printer

ES

2

## Preparar a impressora

## Preparación de la impresora

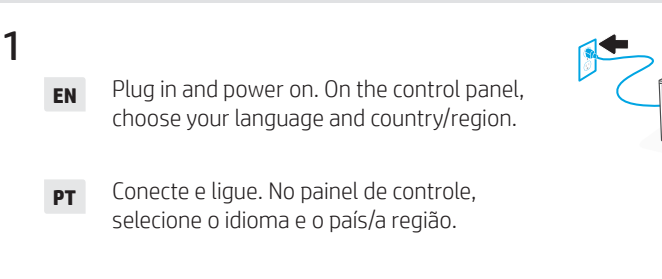

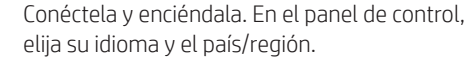

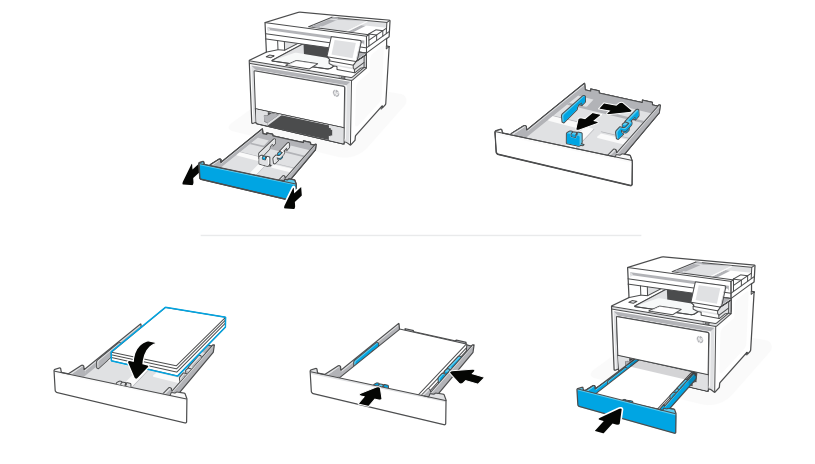

**EN** Load paper and adjust the guides.

**Note:** If loading legal paper, squeeze the side latch at the front of the tray and pull forward. When inserted, the tray will extend from the front of the printer approximately 2 inches (50.8 mm).

**PT** Coloque papel e ajuste as guias.

**Observação:** Se estiver colocando papel ofício, aperte a trava lateral na frente da bandeja e empurre para frente. Quando inserida, a bandeja vai se estender da parte da frente da impressora por cerca de 50,8 mm (2 polegadas).

**ES** Cargue papel y ajuste las guías.

**Nota:** Si va a cargar papel legal, apriete el pestillo lateral situado en la parte delantera de la bandeja y tire hacia delante. Cuando se inserte, la bandeja se extenderá aproximadamente 50,8 mm (2 pulgadas) desde la parte delantera de la impresora.

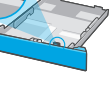

## EN OPTION 1: Basic setup

Choose Basic setup for printing on a local network or USB connection.

## PT OPÇÃO 1: Configuração básica

Escolha a Configuração básica para imprimir em uma rede local ou conexão USB.

## ES OPCIÓN 1: Configuración básica

Elija la configuración básica para imprimir en una red local o conexión USB.

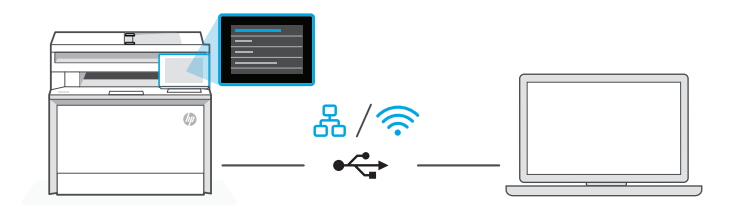

**EN 1.** On the control panel, choose your connection method:

Ethernet (

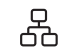

- i. Connect an Ethernet cable from the printer to the same network as the computer.
- **ii.** Press "Continue" on the control panel to confirm the IP address. Then continue with the steps on the control panel until you reach the home screen.

Wi-Fi

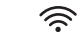

- i. Make sure the computer Wi-Fi is turned on and in range of the printer during setup.
- **ii.** On the control panel, enter Wi-Fi information when prompted. Choose the same network as the computer.
- iii. Continue with the steps on the control panel until you reach the home screen.

#### USB 🚓

- i. Connect the USB cable to the port on the back of the printer and to the computer.
- **ii.** Continue with the steps on the control panel until you reach the home screen.
- **2.** Install printer software.
  - i. Go to hpsmart.com/download to download the HP software and print drivers.
  - **ii.** Install the software and complete setup.
- **PT** 1. No painel de controle, escolha seu método de conexão:

## Ethernet

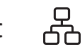

3

- i. Use um cabo Ethernet para conectar a impressora à mesma rede do computador.
- Pressione "Continuar", no painel de controle, para confirmar o endereço IP. Depois, siga as instruções no painel de controle até você chegar à tela inicial.

#### Wi-Fi

- i. Certifique-se de que o Wi-Fi do computador esteja ligado e dentro do alcance da impressora durante a configuração.
- ii. No painel de controle, insira as informações do Wi-Fi, quando solicitado. Escolha a mesma rede que o computador.
- iii. Siga as instruções no painel de controle até você chegar à tela inicial.

#### USB 🚓

- i. Conecte o cabo USB à porta correspondente na parte de trás da impressora e ao computador.
- **ii.** Siga as instruções no painel de controle até você chegar à tela inicial.
- **2.** Instale o software da impressora.
  - i. Acesse hpsmart.com/download para baixar o software HP e os drivers de impressão.
  - ii. Instale o software e complete a configuração.

**ES** 1. Elija su método de conexión en el panel de control:

## Ethernet

- i. Conecte un cable Ethernet desde la impresora a la misma red que el ordenador.
- Pulse "Continuar" en el panel de control para confirmar la dirección IP. Luego continúe con los pasos en el panel de control hasta que llegue a la pantalla de inicio.

#### Wi-Fi 🔶

- i. Asegúrese de que el Wi-Fi del ordenador esté encendido y dentro del alcance de la impresora durante la configuración.
- ii. En el panel de control introduzca la información del Wi-Fi cuando se le pida. Elija la misma red que la del ordenador.
- iii. Continúe con los pasos en el panel de control hasta que llegue a la pantalla de inicio.

## USB •<₽

- i. Conecte el cable USB al puerto situado en la parte posterior de la impresora y al ordenador.
- ii. Continúe con los pasos en el panel de control hasta que llegue a la pantalla de inicio.
- 2. Instalación del software de la impresora.
  - i. Vaya a hpsmart.com/download para descargar el software y los controladores de impresión de HP.
  - ii. Instale el software y complete la configuración.

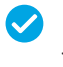

Configuração completa para a Opção 1

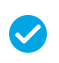

Configuración de la Opción 1 completada

#### FN **OPTION 2: Full-feature setup**

Provides cloud-based tools to manage the printer in a multi-user. multi-printer environment.

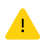

Do not use USB cable. The printer must be on a network with access to the Internet

#### OPCÃO 2: Configuração completa PT

Oferece ferramentas baseadas na nuvem para gerenciar a impressora em um ambiente multiusuário, multi-impressora,

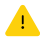

Não use um cabo USB. A impressora deve estar em uma rede com acesso à Internet

#### **OPCIÓN 2: Configuración con todas las funciones** ES

Ofrece herramientas basadas en la nube para gestionar la impresora en un entorno con múltiples usuarios e impresoras.

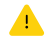

No utilice el cable USB. La impresora debe estar en una red con acceso a Internet.

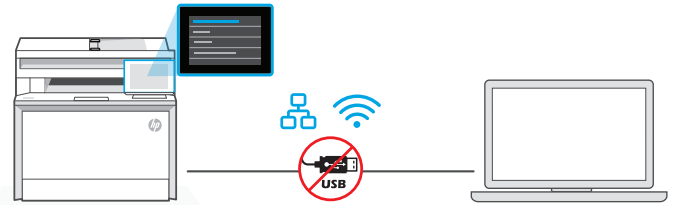

**Connect** printer 1 to network

Conectando a impressora à rede Conecte la impresora a la red

EN 1. On the control panel, choose your connection method:

Ethernet

| ſ   |
|-----|
| - 2 |
|     |

ጟ

Connect an Ethernet cable from the printer to the same network as the computer. Continue with the steps on the control panel until you reach the home screen.

#### 3 Wi-Fi

Make sure the computer Wi-Fi is turned on and in range of the printer during setup. Enter Wi-Fi information when prompted, then continue until you reach the home screen.

- 2. Go to hpsmart.com/setup on a computer to install HP Easy Start software.
- **3.** Choose the option for full-feature setup and to generate a pairing code. The pairing code displays on the control panel.

**PT 1.** No painel de controle, escolha seu método de conexão:

## Ethernet

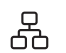

Use um cabo Ethernet para conectar a impressora à mesma rede do computador. Siga as instruções no painel de controle até você chegar à tela inicial.

#### Wi-Fi 🔶

Certifique-se de que o Wi-Fi do computador esteja ligado e dentro do alcance da impressora durante a configuração. Insira as informações do Wi-Fi, quando solicitadas, e continue até chegar à tela inicial.

- 2. Acesse hpsmart.com/setup, em um computador, para instalar o software HP Easy Start.
- **3.** Escolher a opção para fazer a configuração completa e para gerar um código de pareamento. O código de pareamento aparece no painel de controle.
- **ES 1.** En el panel de control, elija el método de conexión:

## Ethernet

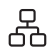

Conecte un cable Ethernet desde la impresora a la misma red que el ordenador. Continúe con los pasos en el panel de control hasta que llegue a la pantalla de inicio.

#### Wi-Fi 🔶

Asegúrese de que el Wi-Fi del ordenador esté encendido y dentro del alcance de la impresora durante la configuración. Introduzca la información del Wi-Fi cuando se le pida, luego continúe hasta que llegue a la pantalla de inicio.

- 2. Vaya a hpsmart.com/setup en un ordenador para instalar el software HP Easy Start.
- **3.** Elija la opción con todas las funciones y para generar un código de emparejamiento. El código de emparejamiento aparece en el panel de control.

## 2 Pair printer to HP Smart Admin

Parear a impressora com o HP Smart Admin

## Empareje la impresora con HP Smart Admin

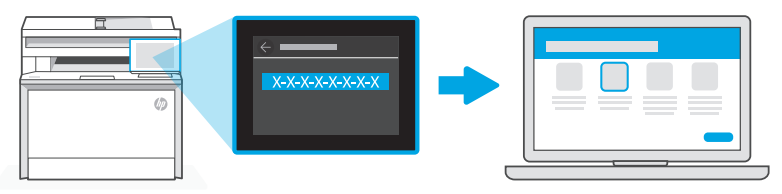

## hpsmart.com/connect

- **EN** 1. Record the pairing code that displays on the control panel. The pairing code will expire after a limited time. If code expires, generate a new code in HP Easy Start.
  - **2.** Continue setup by going to **hpsmart.com/connect** in a web browser. After creating or signing in to an HP account, you will:
    - Choose to set up the printer for a company/organization or for personal use.
    - Enter the pairing code to link the printer to your HP account.
    - Sign up for Instant Ink for hassle-free, toner delivery service (optional).
    - Install print drivers and print a test page.
- Anote o código de pareamento que aparece no painel de controle. O código de pareamento expirará após um tempo limitado. Se o código expirar, gere um novo no HP Easy Start.
  - 2. Continue a configuração, acessando **hpsmart.com/connect** em um navegador da Web. Após criar ou fazer login em uma conta HP, você irá:
    - Escolher configurar a impressora para uma empresa/organização ou para uso pessoal.
    - Inserir o código de pareamento para vincular a impressora à sua conta HP.
    - Inscrever-se no Instant Ink para um serviço de entrega de toner sem complicações (opcional).
    - Instalar os drivers de impressão e imprimir uma página de teste.
- ES 1. Guarde el código de emparejamiento que se muestra en el panel de control. El código de emparejamiento caducará después de un tiempo limitado. Si el código vence, genere un código nuevo en HP Easy Start.
  - 2. Continúe la configuración yendo a **hpsmart.com/connect** en un navegador web. Después de crear o iniciar sesión en una cuenta de HP, haga lo siguiente:
    - Elija configurar la impresora para una empresa/organización o para uso personal.
    - Introduzca el código de emparejamiento para vincular la impresora a su cuenta de HP.
    - Regístrese en Instant Ink para disfrutar de un servicio de entrega de tóner sin complicaciones (opcional).
    - Instale controladores de impresión e imprima una página de prueba.

3Manage printer<br/>with<br/>HP Smart AdminGerenciar a<br/>impressora com o<br/>HP Smart AdminGestione la<br/>impresora con<br/>HP Smart Admin

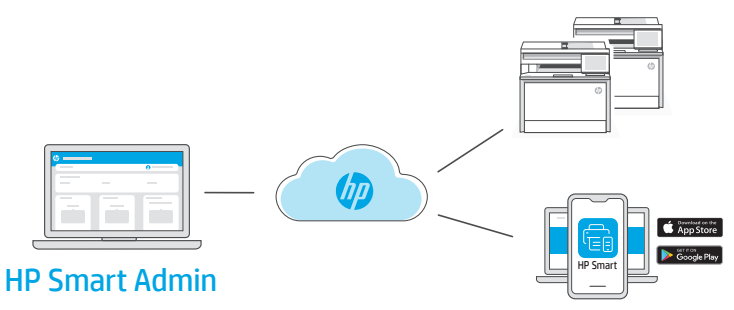

**EN** After completing initial setup, manage the printer from a cloud-connected dashboard.

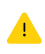

The dashboard URL differs based on how the printer was configured during setup:

#### Personal use: hpsmart.com

- Monitor printer status and supplies
- Share printer with friends and family
- Enable mobile printing (requires HP Smart)
- View warranty status

#### Company/organization use: hpsmart.com/admin

- Manage the printer, toner, users, and more
- Enable mobile printing (requires HP Smart)
- Keep your printing private with Private Pickup

**PT** Após concluir a configuração inicial, gerencie a impressora usando um painel conectado à nuvem.

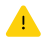

O URL do painel difere com base no modo como a impressora foi configurada durante a configuração:

#### Uso pessoal: hpsmart.com

- Monitore o status e os suprimentos da impressora
- Compartilhe a impressora com amigos e familiares
- Habilite a impressão móvel (exige o HP Smart)
- Visualize o status da garantia

#### Companhia/empresa use: hpsmart.com/admin

- Gerencie impressora, toner, usuários e muito mais
- Habilite a impressão móvel (exige o HP Smart)
- Mantenha suas impressões particulares, com a Coleta confidencial

**ES** Tras completar la configuración inicial, gestione la impresora desde un panel conectado a la nube.

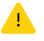

La URL del panel varía en función de la configuración de la impresora:

#### Para uso personal: hpsmart.com

- Supervise el estado de la impresora y los suministros
- Comparta la impresora con amigos y familiares
- Habilite la impresión móvil (requiere HP Smart)
- Vea el estado de la garantía

#### Uso para una empresa/organización: hpsmart.com/admin

- · Gestione la impresora, el tóner, los usuarios y mucho más
- Habilite la impresión móvil (requiere HP Smart)
- Mantenga su impresión privada con Private Pickup

| Présentation de l'installation                                                                       | Обзор настройки                                                                                             | Kuruluma genel bakış                                                                         |
|----------------------------------------------------------------------------------------------------|----------------------------------------------------------------------------------------------------|----------------------------------------------------------------------------------------------|
| FR                                                                                                   | RU                                                                                                    | TR                                                                                           |
| Préparez<br>l'imprimante                                                                             | Подготовка<br>принтера                                                                                      | Yazıcıyı hazırlayın                                                                          |
|                                                                                                    |                                                                                                    |                                                                                              |
| Choisissez le type<br>de configuration                                                               | Выберите вариант<br>настройки                                                                               | Kurulum seçeneğini<br>belirleyin                                                             |
| <b>Option 1 :</b><br><b>Configuration de base</b><br>Fonctions d'impression<br>de base sans Internet | Вариант 1.<br>Базовая настройка<br>Использование<br>основных<br>возможностей печати<br>без интернет-функций | Seçenek 1:<br>Temel kurulum<br>İnternet olmadan<br>temel yazdırma<br>işlemleri için kullanım |
| USB     Ethernet out                                                                                 | • USB                                                                                                    | <ul> <li>USB</li> <li>Aă özolliği için</li> </ul>                                            |
| Wi-Fi pour les<br>fonctionnalités<br>réseau                                                          | <ul> <li>Спетнестли</li> <li>Wi-Fi для доступа</li> <li>к сетевым</li> <li>возможностям</li> </ul>          | Ethernet ya da Wi-Fi                                                                         |
| OU                                                                                                   | или                                                                                                    | VEYA                                                                                         |
| Option 2 :<br>Configuration avancée                                                                  | Вариант 2.<br>Полнофункциональ<br>ная настройка                                                             | Seçenek 2:<br>Tam özellikli kurulum                                                          |
| Bénéficiez de<br>fonctionnalités<br>avancées de gestion<br>de cloud avec HP<br>Smart Admin.          | Используйте<br>расширенные функции<br>управления через<br>облако с помощью<br>HP Smart Admin.               | HP Smart Admin<br>ile gelişmiş bulut<br>yönetimi özelliklerini<br>edinin.                    |
| Obtenir de l'aide avec                                                                               | Помощь с                                                                                                    | Kurulum için yardım                                                                          |
| Trouvez des informations<br>et des vidéos en ligne sur                                               | настроикои<br>Найдите в Интернете<br>информацию и                                                           | Kurulum bilgileri ve<br>videolarına çevrimiçi                                                |

videolarına çevrimiçi erişin.

hp.com/support/colorljmfp4301-4303

видеоролики о настройке.

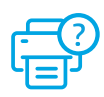

la configuration.

## Préparez l'imprimante

1

2

## Подготовка принтера

## Yazıcıyı hazırlayın

- **FR** Branchez et allumez l'imprimante. Sur le panneau de commande, choisissez votre langue et votre pays/région.
- **RU** Подключите устройство к сети электропитания и включите его. На панели управления выберите язык и страну/регион.
- **TR** Fişi takın ve yazıcıyı açın. Kontrol panelinde dilinizi ve ülkenizi/bölgenizi seçin.

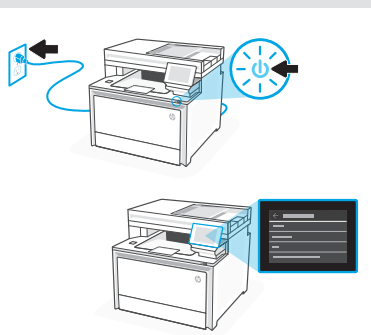

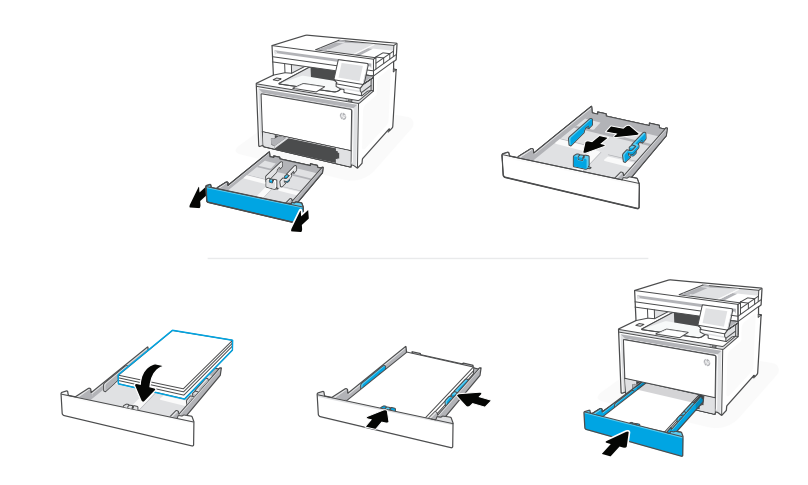

**FR** Chargez du papier et ajustez les guides.

**Remarque :** Pour charger du papier au format Legal, appuyez sur le loquet latéral situé à l'avant du bac et tirez vers l'avant. Une fois inséré, le bac s'étirera depuis l'avant de l'imprimante d'environ 2 pouces (50,8 mm).

**RU** Загрузите бумагу и отрегулируйте направляющие.

**Примечание.** При загрузке бумаги формата Legal сожмите боковой фиксатор в передней части лотка и потяните вперед. Во вставленном состоянии лоток выступает из передней части принтера примерно на 50 мм.

TR Kağıt yerleştirin ve kılavuzları ayarlayın.
 Not: Legal boyutlu kağıt yerleştirirseniz tepsinin ön kısmındaki yan mandalı sıkıştırıp ileriye doğru çekin. Takıldığında tepsi, yazıcının ön kısmından yaklaşık 50,8 mm (2 inç) uzar.

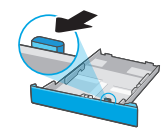

## **FR** OPTION 1 : Configuration de base

Choisissez la configuration de base si vous souhaitez utiliser le réseau local ou une connexion USB pour imprimer.

## **RU** ВАРИАНТ 1. Базовая настройка

Выберите базовую настройку, чтобы печатать с устройств, подключенных к локальной сети или через интерфейс USB.

## TR SEÇENEK 1: Temel kurulum

Yerel bir ağ ya da USB bağlantısı üzerinden yazdırmak için Temel kurulum öğesini seçin.

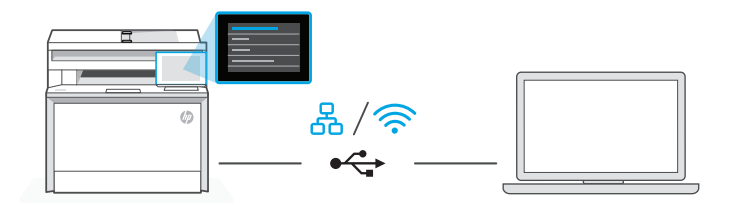

**FR** 1. Sur le panneau de commande, choisissez votre mode de connexion :

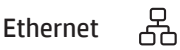

- i. Utilisez un câble Ethernet pour connecter l'imprimante au même réseau que l'ordinateur.
- ii. Appuyez le bouton "Continuer" du panneau de commande pour confirmer l'adresse IP. Suivez ensuite les instructions affichées sur le panneau de commande jusqu'à ce que vous atteigniez l'écran d'accueil

#### Wi-Fi

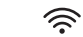

- i. Vérifiez que le Wi-Fi de l'ordinateur est bien activé et que votre imprimante est à proximité lors de la configuration.
- **ii.** Saisissez les informations Wi-Fi sur le panneau de commande lorsque vous y êtes invité. Choisissez le même réseau que l'ordinateur.
- **iii.** Suivez ensuite les instructions affichées sur le panneau de commande jusqu'à ce que vous atteigniez l'écran d'accueil.

#### USB **~**

- i. Branchez le câble USB sur le port situé à l'arrière de l'imprimante et connectez-le à l'ordinateur
- ii. Suivez ensuite les instructions affichées sur le panneau de commande iusqu'à ce que vous atteigniez l'écran d'accueil.
- 2. Installation du logiciel de l'imprimante.
  - i. Rendez-vous sur hpsmart.com/download pour télécharger le logiciel et les pilotes d'impression HP.
  - **ii.** Installez le logiciel et terminez la configuration.
- RU 1. На панели управления выберите способ подключения.

## Ethernet

- 옸
- і. Подключите принтер к той же сети, к которой полключен компьютер, с помощью кабеля Ethernet.
- іі. На панели управления нажмите «Продолжить», чтобы подтвердить IP-адрес. Выполняйте пошаговые инструкции на панели управления. пока не дойдете до главного экрана.

#### Wi-Fi 9

- i. Убедитесь, что на компьютере включена беспроводная сеть Wi-Fi и при настройке принтер находится в ее радиусе действия.
- При появлении запроса на панели управления введите данные сети Wi-Fi. Выберите ту же сеть, к которой подключен компьютер.
- III. Выполняйте пошаговые инструкции на панели управления, пока не дойдете до главного экрана.

#### USB •

- i. Подсоедините кабель USB к порту на задней стороне принтера, затем подключите этот кабель к компьютеру.
- **іі.** Выполняйте пошаговые инструкции на панели управления, пока не дойдете до главного экрана.
- 2. Установите программное обеспечение принтера.
  - і. Загрузите программное обеспечение и драйверы печати НР со страницы hpsmart.com/download.
  - Установите их и завершите настройку.

**TR 1.** Kontrol panelinde bağlantı yönteminizi seçin:

## Ethernet

- i. Yazıcıdan gelen Ethernet kablosunu bilgisayarla aynı ağa bağlayın.
- IP adresini doğrulamak için kontrol panelinde "Devam" öğesine basın.
   Ardından ana ekrana ulaşana kadar kontrol panelindeki adımlarla devam edin.

#### Wi-Fi 🔶

- i. Kurulum sırasında bilgisayarın Wi-Fi'sinin açık ve yazıcının kapsama alanı içinde olduğundan emin olun.
- ii. Kontrol panelinde istendiği zaman Wi-Fi bilgilerini girin. Bilgisayarın bağlı olduğu ağı seçin.
- iii. Ana ekrana ulaşana kadar kontrol panelindeki adımlarla devam edin.

#### USB 🚓

- i. USB kablosunu yazıcının arkasındaki bağlantı noktasına ve bilgisayara bağlayın.
- ii. Ana ekrana ulaşana kadar kontrol panelindeki adımlarla devam edin.
- 2. Yazıcı yazılımını yükleyin.
  - i. HP yazılımını ve yazıcı sürücülerini indirmek için **hpsmart.com/download** adresine gidin.
  - ii. Yazılımı yükleyin ve kurulumu tamamlayın.

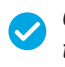

Configuration terminée pour l'option 1

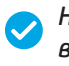

Настройка по варианту 1 завершена

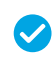

Seçenek 1 için Kurulum Tamamlandı

## FR OPTION 2 : Configuration avancée

Fournit des outils basés sur le cloud pour gérer l'imprimante dans un environnement multi-utilisateurs et multi-imprimantes.

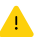

N'utilisez pas de câble USB. L'imprimante doit être connectée à un réseau avec accès à Internet.

## ВАРИАНТ 2. Полнофункциональная настройка

Позволяет с помощью облачных инструментов управлять принтером в среде с несколькими принтерами или пользователями.

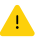

Не используйте кабель USB. Принтер должен быть подключен к сети с доступом в Интернет.

## TR SEÇENEK 2: Tam özellikli kurulum

Yazıcıyı çok kullanıcılı, çok yazıcılı bir ortamda yönetmek için bulut tabanlı araçlar sağlar.

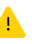

USB kablosu kullanmayın. Yazıcı, İnternet erişimi olan bir ağ üzerinde yer almalıdır.

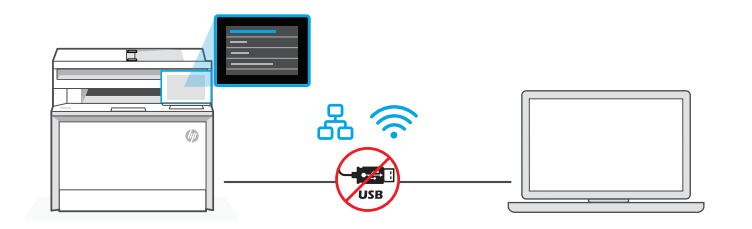

## 1 Connectez l'imprimante au réseau

## Подключение принтера к сети

Yazıcıyı ağa bağlayın

**FR 1.** Sur le panneau de commande, choisissez votre mode de connexion :

## Ethernet

<u></u>

Utilisez un câble Ethernet pour connecter l'imprimante au même réseau que l'ordinateur. Suivez ensuite les instructions affichées sur le panneau de commande jusqu'à ce que vous atteigniez l'écran d'accueil.

#### Wi-Fi

Vérifiez que le Wi-Fi de l'ordinateur est bien activé et que votre imprimante est à proximité lors de la configuration. Saisissez les informations Wi-Fi lorsque vous y êtes invité, puis continuez jusqu'à l'affichage de l'écran d'accueil.

- 2. Rendez-vous sur **hpsmart.com/setup** pour installer le logiciel HP Easy Start sur votre ordinateur.
- **3.** Choisissez la configuration avancée et optez pour la génération d'un code d'appairage. Le code d'appairage s'affiche sur le panneau de commande.

**RU** 1. На панели управления выберите способ подключения.

## Ethernet

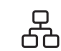

Подключите принтер к той же сети, к которой подключен компьютер, с помощью кабеля Ethernet. Выполняйте пошаговые инструкции на панели управления, пока не дойдете до главного экрана.

## Wi-Fi 🔶

Убедитесь, что на компьютере включена беспроводная сеть Wi-Fi и при настройке принтер находится в ее радиусе действия. При появлении запроса введите данные сети Wi-Fi и выполняйте инструкции, пока не дойдете до главного экрана.

- 2. В браузере на компьютере откройте страницу hpsmart.com/setup и установите программное обеспечение HP Easy Start.
- **3.** Выберите вариант полнофункциональной настройки. Будет создан код сопряжения. Он появится на экране панели управления.
- **TR 1.** Kontrol panelinde bağlantı yönteminizi seçin:

옸

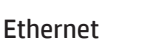

Yazıcıdan gelen Ethernet kablosunu bilgisayarla aynı ağa bağlayın. Ana ekrana ulaşana kadar kontrol panelindeki adımlarla devam edin.

#### Wi-Fi 🔶

Kurulum sırasında bilgisayarın Wi-Fi'sinin açık ve yazıcının kapsama alanı içinde olduğundan emin olun. İstendiği zaman Wi-Fi bilgilerini girin, ardından ana ekrana ulaşana kadar devam edin.

- 2. HP Easy Start yazılımını yüklemek için bir bilgisayarda hpsmart.com/setup adresine gidin.
- **3.** Tam özellikli kurulum ve eşleştirme kodu oluşturma seçeneğini seçin. Kontrol panelinde eşleştirme kodu görüntülenir.

Сопряжение принтера с HP Smart Admin

## Yazıcıyı HP Smart Admin ile eşleştirin

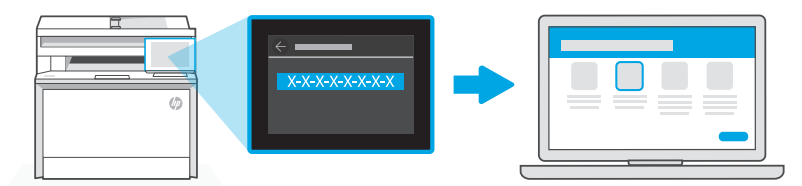

## hpsmart.com/connect

- FR 1. Sauvegardez le code d'appairage qui s'affiche sur le panneau de commande. Le code d'appairage est valable pour une durée limitée. Si le code a expiré, générez un nouveau code à l'aide du logiciel HP Easy Start.
  - Ouvrez un navigateur Web et saisissez l'adresse hpsmart.com/connect pour poursuivre la configuration. Une fois connecté à votre compte HP ou après avoir créé un compte, procédez comme suit :
    - Choisissez le mode de configuration souhaité pour votre imprimante : pour une société ou pour un usage personnel.
    - Saisissez le code d'appairage pour associer l'imprimante à votre compte HP.
    - Inscrivez-vous à HP Instant Ink pour recevoir automatiquement des cartouches de toner lorsque vous en avez besoin (optionnel).
    - Installez les pilotes d'impression et imprimez une page de test.
- Запишите код сопряжения, показанный на экране панели управления. Срок действия кода сопряжения истекает через заданное время. Если он истечет, создайте новый код в HP Easy Start.
  - 2. Чтобы продолжить настройку, перейдите на страницу hpsmart.com/connect в браузере. После создания учетной записи НР или входа в нее выполните следующие действия.
    - Выберите способ настройки принтера: для компании/организации или для личного использования.
    - Введите код сопряжения, чтобы привязать принтер к учетной записи НР.
    - Оформите подписку на сервис доставки тонера Instant Ink (необязательно).
    - Установите драйверы печати и напечатайте тестовую страницу.
- **TR 1.** Kontrol panelinde görüntülenen eşleştirme kodunu kaydedin. Eşleştirme kodunun süresi kısa bir süre sonra sona erecektir. Kodun süresinin dolması halinde, HP Easy Start üzerinde yeni bir kod oluşturun.
  - Bir web tarayıcısında hpsmart.com/connect adresine giderek kuruluma devam edin. Bir HP hesabı oluşturduktan veya HP hesabında oturum açtıktan sonra:
    - Yazıcıyı bir şirket/kuruluş için ya da kişisel kullanım için kurmayı seçin.
    - Yazıcıyı HP hesabınıza bağlamak için eşleştirme kodunu girin.
    - Sorunsuz toner teslimat hizmeti için Instant Ink'e kaydolun (isteğe bağlı).
    - Baskı sürücülerini yükleyin ve bir test sayfası yazdırın.

3Gérer l'imprimanteУправлениеYazıcıyıavecпринтером с помощьюHP Smart AdminHP Smart AdminHP Smart Adminile yönetin

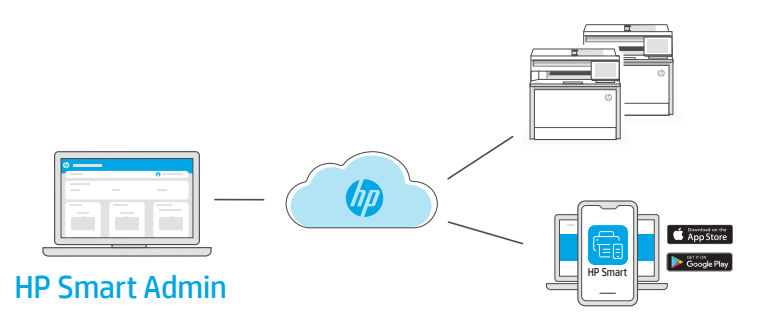

**FR** Une fois la configuration initiale terminée, vous pouvez gérer l'imprimante à partir d'un tableau de bord connecté au cloud.

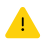

L'URL du tableau de bord dépend du type de configuration choisi lors de l'installation :

#### Utilisation personnelle : hpsmart.com

- Suivi de l'état de l'imprimante et des consommables
- Partage de l'imprimante avec vos proches
- Activer l'impression mobile (nécessite HP Smart)
- Affichage de l'état de garantie

#### Utilisation par une société : hpsmart.com/admin

- Gérer l'imprimante, le toner, les utilisateurs, etc.
- Activer l'impression mobile (nécessite HP Smart)
- Préserver la confidentialité de vos impressions avec la Récupération en toute confidentialité

## **RU** После первоначальной настройки управление принтером осуществляется в облачной панели.

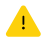

URL-адрес панели зависит от настройки принтера во время установки.

#### Личное использование: hpsmart.com

- Отслеживание состояния принтера и расходных материалов.
- Предоставление принтера знакомым и родным.
- Включение мобильной печати (требуется HP Smart).
- Просмотр состояния гарантии.

#### Компания/организация: hpsmart.com/admin

- Управление принтером, тонером, пользователями и др.
- Включение мобильной печати (требуется HP Smart).
- Обеспечение конфиденциальности печати с помощью функции конфиденциальной подачи.

**TR** İlk kurulumu tamamladıktan sonra, yazıcıyı bulut bağlantılı bir pano üzerinden yönetin.

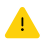

Pano URL adresi, yazıcının kurulum sırasında nasıl yapılandırıldığına bağlı olarak farklı olabilir:

#### Kişisel kullanım: hpsmart.com

- Yazıcı durumunu ve sarf malzemelerini izleyin
- Yazıcıyı arkadaşlarınızla ve ailenizle paylaşın
- Mobil yazdırmayı etkinleştirin (HP Smart gerektirir)
- Garanti durumunu görüntüleyin

#### Şirket/kuruluş kullanımı: hpsmart.com/admin

- Yazıcı, toner, kullanıcılar ve daha fazlasını yönetin
- Mobil yazdırmayı etkinleştirin (HP Smart gerektirir)
- Gizli Toplamayla baskınızın gizliliğini koruyun

| Реттеу туралы                                                                                  | Pregled podešavanja                                                                 | セットアップの概要                                                   |  |  |
|------------------------------------------------------------------------------------------------|-------------------------------------------------------------------------------------|-------------------------------------------------------------|--|--|
| жалпы ақпарат<br>кк                                                                            | SR                                                                                  | AL                                                          |  |  |
| Принтерді<br>дайындау                                                                          | Priprema štampača                                                                   | プリンターの準備                                                    |  |  |
|                                                                                                |                                                                                     |                                                             |  |  |
| Реттеу нұсқасын<br>таңдау                                                                      | lzbor opcije<br>podešavanja                                                         | セットアップ オプ<br>ションの選択                                         |  |  |
| 1-нұсқа: Негізгі<br>реттеу                                                                     | 1. opcija: Osnovno<br>podešavanje                                                   | オプション1 : 基<br>本セットアップ                                       |  |  |
| Интернетсіз негізгі<br>басып шығару<br>жұмыстары үшін<br>пайдаланыңыз                          | Koristite za<br>osnovno štampanje<br>bez interneta                                  | インターネット非<br>接続時の基本的な<br>印刷に使用                               |  |  |
| • USB                                                                                          | • USB                                                                               | • USB                                                       |  |  |
| • Желіге қосылуға<br>арналған Ethernet<br>немесе Wi-Fi желісі                                  | <ul> <li>Ethernet ili Wi-Fi za<br/>mogućnosti mreže</li> </ul>                      | <ul> <li>ネットワーク機能<br/>用の Ethernet また<br/>は Wi-Fi</li> </ul> |  |  |
| HEMECE                                                                                         | ILI                                                                                 | または                                                         |  |  |
| 2-нұсқа: Толық<br>функциялық реттеу                                                            | 2. opcija: Podešavanje<br>sa svim funkcijama                                        | オプション2 : 全機<br>能のセットアップ                                     |  |  |
| HP Smart Admin<br>көмегімен бұлттарды<br>басқарудың<br>жетілдірілген<br>мүмкіндіктерін алыңыз. | Nabavite napredne<br>funkcije upravljanja<br>u oblaku na portalu<br>HP Smart Admin. | HP Smart Admin を<br>使用した高度なク<br>ラウド管理機能を<br>使用できます。         |  |  |
| Реттеу туралы<br>көмек алу                                                                     | Pronalaženje pomoći<br>za podešavanje                                               | セットアップのへ<br>ルプを参照                                           |  |  |

Реттеу туралы ақпарат пен бейнелерді интернеттен табыңыз.

Pronađite informacije i video zapise o podešavanju na mreži.

## ルフを参照

セットアップ情報お よびビデオをオンラ インで確認してくだ さい。

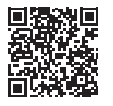

hp.com/support/colorljmfp4301-4303

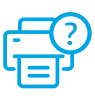

## кк Ашаны жалғап, қуатты қосыңыз. Басқару тақтасынан тілді және елді/аймақты таңдаңыз.

1

2

- **SR** Priključite u utičnicu i uključite. Na kontrolnoj tabli izaberite jezik i zemlju/region.
- JA プラグを差し込んで電源を入れます。コン トロールパネルで、言語と国/地域を選択 します。

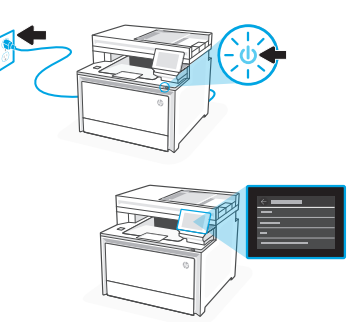

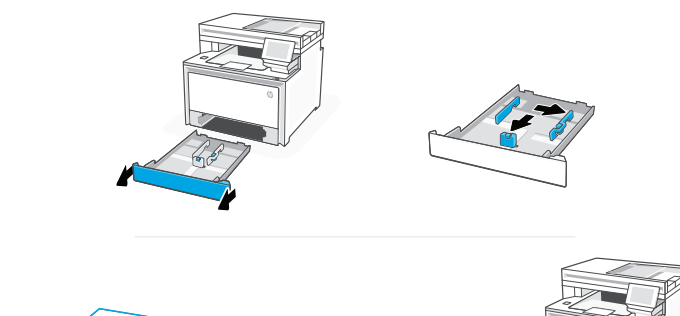

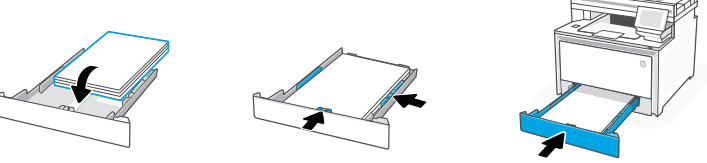

кк Қағаз салып, бағыттағыштарды реттеңіз.

Ескертпе: Legal пішіміндегі қағазды салғанда, науаның алдыңғы жағындағы бүйір ысырманы қысып, алға тартыңыз. Салынғаннан кейін науа принтердің алдыңғы жағынан шамамен 2 дюймға (50,8 мм) ұзарады.

**SR** Ubacite papir i prilagodite vođice.

**Napomena:** Ako ubacujete papir veličine Legal, uhvatite bočnu bravicu sa prednje strane ležišta i povucite je nagore. Kada se umetne, ležište će se proširiti sa prednje strane štampača za oko 50,8 mm (2 inča).

JA 用紙をセットしてガイドを調節します。

注記:リーガル用紙をセットする場合は、トレイ前面に あるサイド ラッチをつまみ、前方に引き出します。挿入 すると、トレイは、プリンターの前部から約 50.8mm (2 インチ) 引き伸ばされます。 Izbor opcije podešavania セットアップ オ プションの選択

## кк 1-НҰСҚА: Негізгі реттеу

Жергілікті желі немесе USB байланысы арқылы басып шығару үшін "Негізгі реттеуді" таңдаңыз.

## sr 1. OPCIJA: Osnovno podešavanje

Izaberite osnovno podešavanje za štampanje putem lokalne mreže ili USB veze.

## JA オプション1:基本セットアップ

ローカルネットワークまたは USB 接続で印刷する場合、基本セットアップを選択します。

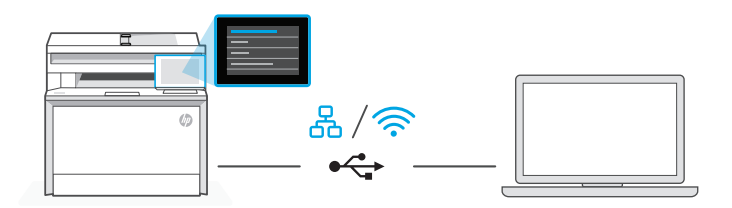

КК 1. Басқару тақтасында болған кезде байланыс әдісін таңдаңыз:

## Ethernet 60

- i. Принтерді компьютер жалғанған желіге Ethernet кабелімен жалғаңыз.
- IP мекенжайын растау үшін басқару тақтасындағы «Жалғастыру» батырмасын басыңыз. Одан кейін басты экранға өткенге дейін басқару тақтасындағы қадамдарды орындауды жалғастырыңыз.

## Wi-Fi 🔶

- i. Компьютердегi Wi-Fi желiсiнiң iске қосылғанына және реттеу кезiнде принтердiң байланыс ауқымында екенiне көз жеткiзiңiз.
- **іі.** Басқару тақтасында болған кезде Wi-Fi ақпараты сұралса, оны енгiзiңiз. Компьютер қосылған жұмыс желiсiн таңдаңыз.
- **ііі.** Басты экранға өткенге дейін басқару тақтасындағы қадамдарды орындауды жалғастырыңыз.

#### USB 🚓

- i. USB кабелін принтердің артындағы портқа, содан кейін компьютерге жалғаңыз.
- **іі.** Басты экранға өткенге дейін басқару тақтасындағы қадамдарды орындауды жалғастырыңыз.
- 2. Принтердің бағдарламалық жасақтамасын орнатыңыз.
  - i. НР бағдарламалық жасақтамасын және басып шығару драйверлерiн жүктеп алу үшiн hpsmart.com/download сайтына өтiңiз.
  - іі. Бағдарламалық жасақтаманы орнатыңыз және реттеуді аяқтаңыз.
- **SR** 1. Na kontrolnoj tabli izaberite metod povezivanja:

## Ethernet

- i. Pomoću Ethernet kabla povežite štampač sa istom mrežom sa kojom je povezan i računar.
- Na kontrolnoj tabli pritisnite "Continue" (Nastavi) da biste potvrdili IP adresu. Zatim pređite na korake na kontrolnoj tabli dok ne dođete do početnog ekrana.

#### Wi-Fi

- i. Uverite se da je Wi-Fi računara uključen i u dometu štampača tokom podešavanja.
- ii. Na kontrolnoj tabli unesite informacije o Wi-Fi mreži kada se to od vas zatraži. Izaberite istu mrežu na kojoj je i računar.
- iii. Predite na korake na kontrolnoj tabli dok ne dođete do početnog ekrana.

#### USB 🚓

- i. Povežite USB kabl sa portom na zadnjoj strani štampača i sa računarom.
- ii. Pređite na korake na kontrolnoj tabli dok ne dođete do početnog ekrana.
- 2. Instaliranje softvera za štampač.

<u></u>

- i. Idite na hpsmart.com/download da biste preuzeli HP softver i upravljačke programe za štampanje.
- ii. Instalirajte softver i dovršite podešavanje.

JA 1. コントロールパネルで、接続方法を選択します。

## Ethernet

- i. Ethernet ケーブルを使用して、プリンターをコンピューターと同じネットワークに接続します。
- ii. コントロールパネルの[続行]を押して、IPアドレスを確認します。 ホーム画面が表示されるまでコントロールパネルの手順に従います。

#### Wi-Fi 🔶

- i. セットアップの間、コンピューターの Wi-Fi がオンになっており、 プリンターの使用範囲内にあることを確認してください。
- ii. コントロールパネルで、プロンプトに従って Wi-Fi 情報を入力します。 コンピューターと同じネットワークを選択します。
- iii. ホーム画面が表示されるまでコントロールパネルの手順に従います。

#### USB •←

- i. USB ケーブルをプリンター背面のポートとコンピューターに接続します。
- ii. ホーム画面が表示されるまでコントロールパネルの手順に従います。
- 2. プリンターソフトウェアをインストールします。
  - i. hpsmart.com/download にアクセスして、HP ソフトウェアとプリント ドライバーをダウンロードします。
  - ii. ソフトウェアをインストールしてセットアップを完了します。

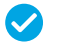

1-нұсқа бойынша реттеуді аяқтау

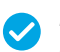

Podešavanje je dovršeno za 1. opciju

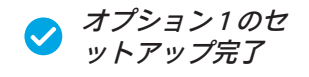

#### кк 2-НҰСКА: Толык функциялык реттеу

Бірнеше пайлаланушы, бірнеше принтер жұмыс істейтін ортала принтерді баскаратын булт куралдарын береді.

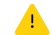

🔔 USB кабелін пайлаланбаныз. Принтер Интернет байланысы бар желіле болуы керек

#### SR 2. OPCIJA: Podešavanie sa svim funkcijama

Pruža alatke zasnovane na tehnologiji oblaka za upravljanje štampačem u okruženju sa više korisnika i više štampača.

A Ne koristite USB kabl. Štampač mora biti na mreži sa pristupom internetu.

#### オプション2:全機能のセットアップ JA

複数のユーザーおよび複数のプリンター環境でプリンターを管理するためのク ラウドベースのツールが提供されます。

▲ USB ケーブルを使用しないでください。プリンターは、インターネットに アクヤスできるネットワークトにある必要があります。

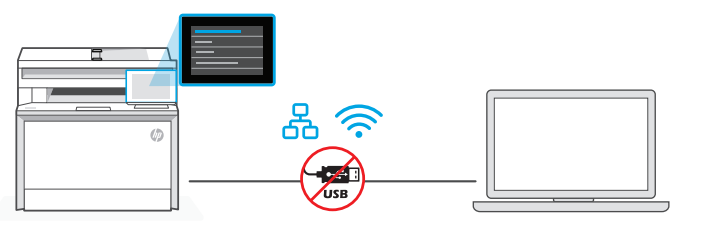

Принтерді 1 желіге қосу Povezivanje štampača sa mrežom

ネットワーク へのプリンタ -の接続

KK 1. Баскару тактасында болған кезде байланыс әдісін таңдаңыз:

Ethernet

몼

Принтерді компьютер жалғанған желіге Ethernet кабелімен жалғаңыз. Басты экранға өткенге дейін басқару тақтасындағы қадамдарды орындауды жалғастырыныз.

#### Wi-Fi <u></u>

Компьютердегі Wi-Fi желісінің іске косылғанына және реттеу кезінде принтердің байланыс ауқымында екеніне көз жеткізіңіз. Сұралған кезде Wi-Fi ақпаратын енгiзiп, одан кейiн басты экранға өткенге дейiн қадамдарды жалғастырыңыз.

- 2. HP Easy Start бағдарламалық жасақтамасын орнату үшін компьютерде hpsmart.com/setup сайтына өтіңіз.
- 3. Толық функциялық реттеу нұсқасын және жұптау кодын жасау нұсқасын таңдаңыз. Басқару тақтасында жұптау коды көрсетіледі.

**SR 1.** Na kontrolnoj tabli izaberite metod povezivanja:

## Ethernet

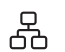

Pomoću Ethernet kabla povežite štampač sa istom mrežom sa kojom je povezan i računar. Predite na korake na kontrolnoj tabli dok ne dođete do početnog ekrana.

#### Wi-Fi 🔶

Uverite se da je Wi-Fi računara uključen i u dometu štampača tokom podešavanja. Unesite informacije o Wi-Fi mreži kada se to od vas zatraži, a zatim nastavite dok ne dođete do početnog ekrana.

- 2. Idite na hpsmart.com/setup na računaru da biste instalirali softver HP Easy Start.
- **3.** Odaberite opciju za podešavanje sa svim funkcijama i generisanje koda za uparivanje. Kôd za uparivanje se prikazuje na kontrolnoj tabli.

#### JA 1. コントロールパネルで、接続方法を選択します。

## Ethernet 🖧

Ethernet ケーブルを使用して、プリンターをコンピューターと同じネットワークに接続します。ホーム画面が表示されるまでコントロールパネルの手順に従います。

#### Wi-Fi 🔶

セットアップの間、コンピューターの Wi-Fi がオンになっており、プリン ターの使用範囲内にあることを確認してください。プロンプトに従って Wi-Fi 情報を入力し、ホーム画面が表示されるまで続行します。

- 2. HP Easy Start ソフトウェアをインストールするには、コンピューターで hpsmart.com/setup にアクセスします。
- 3. 全機能のセットアップのオプションを選択し、ペアリング コードを生成します。コントロールパネルにペアリング コードが表示されます。

Қазақша | Srpski

Ш

本講

2 Принтерді HP Smart Admin тіркелгісімен жұптау Uparivanje štampača sa portalom HP Smart Admin HP Smart Admin へのプリンター のペアリング

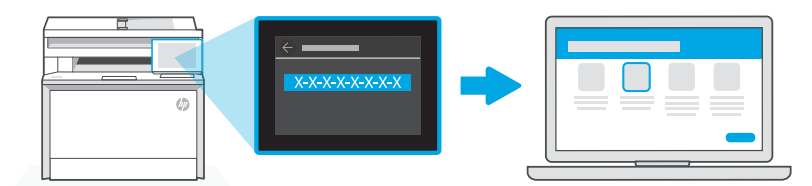

## hpsmart.com/connect

- Басқару тақтасында көрінген жұптау кодын жазып алыңыз. Жұптау кодының мерзімі шектеулі уақыттан кейін бітеді. Егер кодтың мерзімі өтіп кетсе, HP Easy Start бағдарламасында жаңа код жасаңыз.
  - 2. Веб-шолғышта hpsmart.com/connect сайтына өту арқылы реттеуді жалғастырыңыз. HP тіркелгісін жасағаннан не оған кіргеннен кейін мыналарды орындайсыз:
    - Принтерді компания/ұйым үшін немесе жеке адамның пайдалануы үшін реттеуді таңдаңыз.
    - Принтерді НР тіркелгіңізбен байланыстыру үшін жұптау кодын енгізіңіз.
    - Тонер жеткізетін қарапайым Instant Ink қызметіне жазылу (міндетті емес).
    - Басып шығару драйверлерін орнату және сынақ бетін басып шығару.
- SR 1. Zabeležite kôd za uparivanje koji se prikazuje na kontrolnoj tabli. Kôd za uparivanje će isteći nakon ograničenog vremena. Ako kôd istekne, generišite novi kôd u softveru HP Easy Start.
  - 2. Nastavite podešavanje tako što ćete otići na **hpsmart.com/connect** u veb pregledaču. Nakon kreiranja HP naloga ili prijavljivanja na njega, vi ćete uraditi sledeće:
    - Izabraćete da podesite štampač za kompaniju/organizaciju ili za ličnu upotrebu.
    - Unećete kôd za uparivanje da biste povezali štampač sa HP nalogom.
    - Registrovaćete se za Instant Ink da biste dobili uslugu jednostavne isporuke tonera (opcionalno).
    - Instaliraćete upravljačke programe štampača i odštampati probnu stranicu.
- JA 1. コントロールパネルに表示されたペアリングコードを記録します。ペアリン グコードには有効期限があります。ペアリングコードの有効期限が切れた場 合、HP Easy Start で新しいコードを生成してください。
  - 2. Web ブラウザーで hpsmart.com/connect にアクセスしてセットアップを続行し ます。HP アカウントを作成後、またはサインイン後に次のことを行います:
    - ・ プリンターの使用目的を選択します:企業/組織または個人使用。
    - プリンターをHPアカウントにリンクするためのペアリングコードを入力 します。
    - ・便利なトナー配送サービス(オプション)を利用したい場合は Instant Ink に 登録します。
    - ・ プリント ドライバーをインストールし、テスト ページを印刷します。

3 Принтерді HP Smart Admin порталы арқылы басқару Upravljanje štampačem pomoću HP Smart Admin naloga HP Smart Admin でプリンター を管理

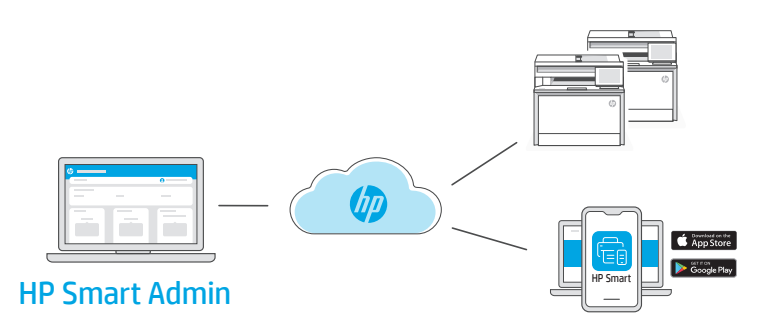

**кк** Бастапқы реттеу аяқталған соң принтерді бұлтқа жалғанған ақпараттық тақта арқылы басқарыңыз.

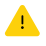

Ақпараттық тақтаның URL мекенжайы реттеу кезінде принтер конфигурациясына қарай әр түрлі болады:

#### Жеке қолданыс: hpsmart.com

- Принтердің күйі мен материалдарды бақылау
- Принтерді достармен не отбасы мүшелерімен бөлісіңіз
- Мобильді құрылғыдан басып шығару мүмкіндігін іске қосу (HP Smart қажет)
- Кепілдік күйін қарау

#### Компания/ұйымда қолдану: hpsmart.com/admin

- Принтерді, тонерді, пайдаланушыларды және т.б. басқару
- Мобильді құрылғыдан басып шығару мүмкіндігін іске қосу (HP Smart қажет)
- Басып шығару құпиялылығын Private Pickup көмегімен сақтаңыз

**SR** Pošto završite početno podešavanje, upravljajte štampačem sa kontrolne table povezane sa oblakom.

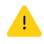

URL kontrolne table se razlikuje u zavisnosti od toga kako je štampač konfigurisan tokom podešavanja:

#### Lična upotreba: hpsmart.com

- Nadgledanje statusa štampača i potrošnog materijala
- Deljenje štampača sa prijateljima ili porodicom
- Omogućite mobilno štampanje (zahteva HP Smart)
- Pregled statusa garancije

#### Upotreba u kompaniji/organizaciji: hpsmart.com/admin

- Upravljajte štampačem, tonerom, korisnicima i još mnogo toga
- Omogućite mobilno štampanje (zahteva HP Smart)
- Održavajte privatnost štampanja uz Private Pickup

JA 初期セットアップが完了したら、クラウド接続されたダッシュボードからプ リンターを管理します。

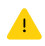

ダッシュボードの URL は、セットアップ時のプリンターの構成方 法により異なります:

#### 個人使用:hpsmart.com

- プリンターのステータスおよびサプライ品のモニタリング
- 友達や家族とプリンターを共有
- モバイル印刷の有効化 (HP Smart が必要)
- 保証ステータスの確認

#### 企業/組織の使用:hpsmart.com/admin

- プリンター、トナー、ユーザーなどの管理
- モバイル印刷の有効化 (HP Smart が必要)
- プライベート ピックアップで印刷のプライバシーを守る

| 설정 개요 |                                                                                         | 設定概觀                                                                                                    | Ringkasan penyiapan                                                                                                    |  |  |
|-------|-----------------------------------------------------------------------------------------|----------------------------------------------------------------------------------------------------|----------------------------------------------------------------------------------------------------|--|--|
|       | КО                                                                                      | ZHTW                                                                                                    | ID                                                                                                    |  |  |
|       | 프린터 준비하기                                                                                | 準備印表機                                                                                                   | Menyiapkan printer                                                                                                    |  |  |
|       |                                                                                         |                                                                                                    |                                                                                                    |  |  |
|       | 설정 옵션 선택하기                                                                              | 選擇設定選項                                                                                                  | Pilih opsi penyiapan                                                                                                    |  |  |
|       | <b>옵션 1: 기본 설정</b><br>인터넷 없이 기본 인<br>쇄 기능 사용<br>• USB<br>• 네트워크 기능을 위<br>한 이더넷 또는 Wi-Fi | <ul> <li>選項1:基本設定</li> <li>用於在未連線至網際網路的情況下使用基本的列印功能</li> <li>USB</li> <li>透過乙太網路或Wi-Fi使用網路功能</li> </ul> | <ul> <li>Opsi 1: Penyiapan dasar</li> <li>Gunakan untuk<br/>pencetakan dasar<br/>tanpa Internet</li> <li>USB</li> <li>Ethernet atau Wi-Fi<br/>untuk kemampuan<br/>jaringan</li> </ul> |  |  |
|       | 또는                                                                                      | 或者                                                                                                    | ATAU                                                                                                    |  |  |
|       | 옵션 2: 전체 기능<br>설정                                                                       | 選項2:完整功能<br>設定                                                                                          | Opsi 2: Penyiapan<br>fitur lengkap                                                                                                    |  |  |
|       | HP Smart Admin으로<br>고급 클라우드 관리<br>기능을 이용합니다.                                            | 透過<br>HP Smart Admin<br>取得進階雲端管理<br>功能。                                                                 | Dapatkan fitur<br>pengelolaan cloud<br>lanjutan dengan<br>HP Smart Admin.                                                                                                    |  |  |

## 설정 도움말 확인

온라인으로 설정 정보 와 비디오를 찾아보십 시오.

## 獲得設定方面的協助

在線上尋找設定資訊 及視訊 。

## Dapatkan bantuan penyiapan

Temukan informasi penyiapan dan video secara online.

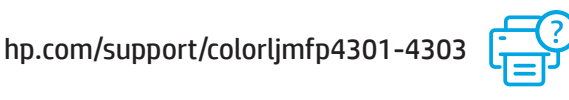

國際機械的

## 準備印表機

## Menyiapkan printer

- KO 플러그를 꽂고 전원을 켭니다. 제어판에서 언어와 국가/지역을 선택합니다.
- ZHTW

1

- 插入電源線並開機。在控制面板上選擇您的 語言與國家/地區。
- ID
- Colokkan dan nyalakan. Pada panel kontrol, pilih bahasa dan negara/wilayah.

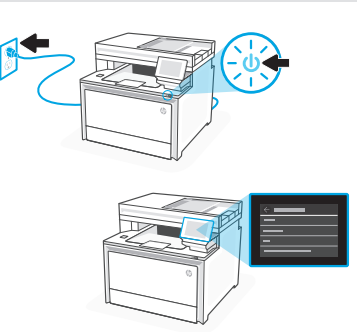

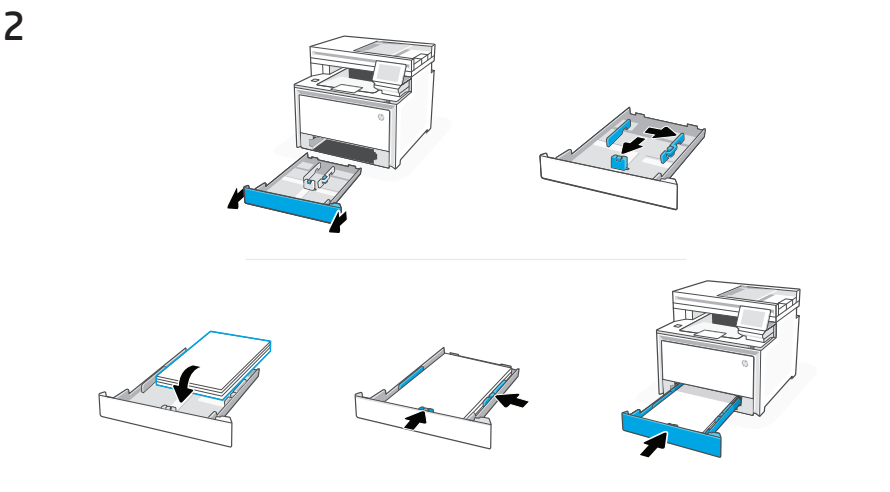

- KO
   용지를 넣고 가이드를 조정합니다.

   참고: Legal 용지를 넣는 경우에는 용지함 전면에 있는 측면 걸쇠를 잡고 앞으로 당깁니다. 걸쇠를 놓으면, 용지함이 프린터 앞쪽에서 약 50.8mm(2인치) 정도 연장됩니다.
- ZHTW 裝入紙張,並調整導板。
  附註:如果裝入 Legal 紙張,請用手按住紙匣前端的側邊門把,然後往前拉。插入後,紙匣將從印表機正面伸出大約2 英吋 (50.8 公釐)。

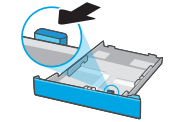

ID Masukkan kertas dan sesuaikan pemandunya.

**Catatan:** Jika memasukkan kertas legal, tekan kait samping di bagian depan baki dan tarik ke depan. Saat dimasukkan, baki akan memanjang dari bagian depan printer sekitar 2 inci (50,8 mm).

## 설정 옵션 선택하기 選擇設定選項 Pilih opsi penyiapan

## ко 옵션 1: 기본 설정

로컬 네트워크나 USB 연결에서 인쇄하려면 기본 설정을 선택합니다.

## **ZHTW** 選項1:基本設定

選擇基本設定,透過區域網路或USB連線列印。

## OPSI 1: Penyiapan dasar

Pilih Penyiapan dasar untuk melakukan pencetakan di jaringan lokal atau koneksi melalui USB.

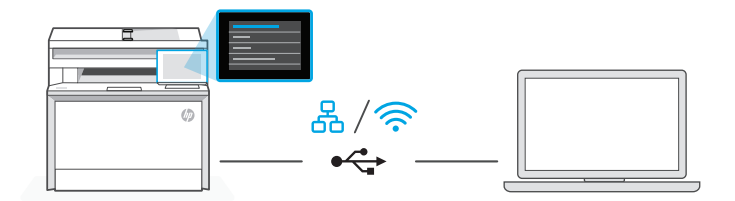

K0 1. 제어판에서 연결 방법을 선택합니다.

이더넷 몸

- i. 이더넷 케이블로 프린터를 컴퓨터와 동일한 네트워크에 연결합니다.
- ii. 제어판에서 "Continue"를 눌러 IP 주소를 확인합니다. 그런 다음 홈 화면에 도달할 때까지 제어판의 단계를 계속 진행합니다.

#### Wi-Fi 🔶

- i. 설정 중 컴퓨터 Wi-Fi가 켜져 있고 프린터의 범위에 있는지 확인합니다.
- ii. 제어판에서 메시지가 나타나면 Wi-Fi 정보를 입력합니다. 컴퓨터와 동일한 네트워크를 선택합니다.
- ⅲ. 홈 화면에 도달할 때까지 제어판의 단계를 계속 진행합니다.

#### USB 🔶

- i. USB 케이블을 프린터 뒷면의 포트와 컴퓨터에 연결합니다.
- ii. 홈 화면에 도달할 때까지 제어판의 단계를 계속 진행합니다.
- 2. 프린터 소프트웨어를 설치합니다.
  - i. hpsmart.com/download 로 이동하여 HP 소프트웨어와 인쇄 드라이버를 다 운로드합니다
  - ii. 소프트웨어를 설치하고 설정을 완료합니다.
- **ZHTW** 1. 在控制面板上選擇連線方式:

## 乙太網路 品

- i. 使用乙太網路纜線將印表機連線至與電腦相同的網路。
- ii. 按下控制面板上的「繼續」以確認 IP 位址。然後在控制面板上繼續執行步驟,直到您回到首頁畫面。

#### Wi-Fi 🔶

- i. 請確保電腦 Wi-Fi 在設定期間開啟,且印表機處於訊號範圍內。
- ii. 當出現提示時,於控制面板上輸入 Wi-Fi 資訊。選擇與電腦相同的網路。
- iii. 在控制面板上繼續執行步驟,直到您回到首頁畫面。

#### USB 🚓

- i. 將 USB 纜線的一端連接至印表機背面的連接埠,然後將另一端連接至 電腦。
- ii. 在控制面板上繼續執行步驟,直到您回到首頁畫面。
- 2. 安裝印表機軟體。
  - i. 前往 hpsmart.com/download 以下載 HP 軟體和列印驅動程式。
  - ii. 安裝軟體並完成設定。

**ID 1.** Di panel kontrol, pilih metode koneksi Anda:

## Ethernet

- i. Sambungkan kabel Ethernet dari printer ke jaringan yang sama dengan komputer.
- ii. Tekan "Lanjutkan" pada panel kontrol untuk mengonfirmasi alamat IP. Lalu, lanjutkan langkah-langkah di panel kontrol hingga Anda sampai di layar beranda.

## Wi-Fi 🔶

- i. Pastikan Wi-Fi komputer diaktifkan dan berada dalam jangkauan printer selama penyiapan.
- **ii.** Pada panel kontrol, masukkan informasi Wi-Fi saat diminta. Pilih jaringan yang sama dengan komputer.
- iii. Lanjutkan langkah-langkah di panel kontrol hingga Anda sampai di layar beranda.

## USB 🚓

- i. Sambungkan kabel USB ke port di belakang printer dan ke komputer.
- ii. Lanjutkan langkah-langkah di panel kontrol hingga Anda sampai di layar beranda.
- 2. Instal perangkat lunak printer.
  - i. Buka hpsmart.com/download untuk mengunduh perangkat lunak HP dan driver pencetakan.
  - ii. Instal perangkat lunak dan selesaikan penyiapan.

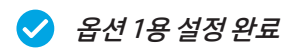

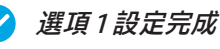

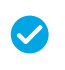

Penyiapan Selesai

untuk Opsi 1

## ₩ 옵션 2: 전체 기능 설정

여러 사용자, 여러 프린터가 있는 환경에서 프린터를 관리할 수 있는 클라우드 기반 툴을 제공합니다.

. USB 케이블을 사용하지 마십시오. 프린터는 인터넷에 액세스할 수 있는 네트워크에 있어야 합니다.

## ZHTW 選項2:完整功能設定

提供了雲端型工具,可用於管理多使用者及多印表機環境中的印表機。

.▲ 請勿使用 USB 纜線。印表機必須位於可連線網際網路的網路上。

## OPSI 2: Penyiapan fitur lengkap

Menyediakan alat berbasis cloud untuk mengelola printer di lingkungan multi-pengguna dan multi-printer.

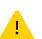

Jangan gunakan kabel USB. Printer harus berada di jaringan yang memiliki akses ke Internet.

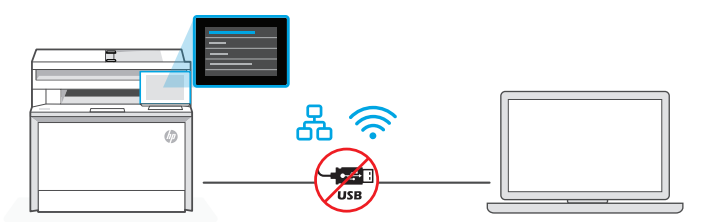

1 네트워크에 프 린터 연결

## 將印表機連線 至網路

Menghubungkan printer ke jaringan

K0 1. 제어판에서 연결 방법을 선택합니다.

## 이더넷 몸

이더넷 케이블로 프린터를 컴퓨터와 동일한 네트워크에 연결합니다. 홈 화면에 도달할 때까지 제어판의 단계를 계속 진행합니다.

## Wi-Fi 🔶

설정 중 컴퓨터 Wi-Fi가 켜져 있고 프린터의 범위에 있는지 확인합니다. 메시지가 나타나면 Wi-Fi 정보를 입력한 다음 홈 화면에 도달할 때까지 계속합니다.

- 2. 컴퓨터에서 hpsmart.com/setup 으로 이동하여 HP Easy Start 소프트웨어를 설치합 니다.
- 전체 기능 설정 및 페어링 코드 생성 옵션을 선택합니다. 페어링 코드가 제어판에 표시됩니다.

**ZHTW** 1. 在控制面板上選擇您的連線方式:

## 乙太網路 品

使用乙太網路纜線將印表機連線至與電腦相同的網路。在控制面板上繼續 執行步驟,直到您回到首頁畫面。

#### Wi-Fi 🔶

請確保電腦 Wi-Fi 在設定期間開啟,且印表機處於訊號範圍內。出現提示時 輸入 Wi-Fi 資訊,然後繼續操作直到您回到首頁畫面。

- 2. 在電腦上前往 hpsmart.com/setup 以安裝 HP Easy Start 軟體。
- 3. 選擇完整功能設定的選項並產生配對代碼。控制面板上會顯示配對代碼。
- 1. Di panel kontrol, pilih metode koneksi Anda:

## Ethernet 🖧

Sambungkan kabel Ethernet dari printer ke jaringan yang sama dengan komputer. Lanjutkan langkah-langkah di panel kontrol hingga Anda sampai di layar beranda.

#### Wi-Fi 🔶

Pastikan Wi-Fi komputer diaktifkan dan berada dalam jangkauan printer selama penyiapan. Masukkan informasi Wi-Fi saat diminta, lalu lanjutkan hingga Anda mencapai layar beranda.

- 2. Buka hpsmart.com/setup pada komputer untuk menginstal perangkat lunak HP Easy Start.
- **3.** Pilih opsi untuk penyiapan fitur lengkap dan untuk membuat kode penyandingan. Kode penyandingan ditampilkan di panel kontrol.

ID

2 HP Smart Admin 將印表機與 Sambungkan 에 프린터 페어 HP Smart Admin printer ke 링하기 配對 HP Smart Admin 대 한 HP Smart Admin

## hpsmart.com/connect

- Ko 1. 제어판에 표시된 페어링 코드를 기록해 놓습니다. 일정 시간 후에 페어링 코드는 만 료됩니다. 코드가 만료되면 HP Easy Start에서 새 코드를 생성합니다.
  - 2. 웹 브라우저에서 hpsmart.com/connect 로 이동하여 설정을 계속합니다. HP 계정을 생성하거나 로그인한 후 다음을 실행합니다.
    - 회사/조직 또는 개인 용도 중에서 프린터 설정을 선택합니다.
    - 페어링 코드를 입력하여 프린터를 HP 계정에 연결합니다.
    - Instant Ink에 가입하여 번거로움 없는 토너 배송 서비스를 신청합니다(선택 사항).
    - 인쇄 드라이버를 설치하고 테스트 페이지를 인쇄합니다.
- **ZHTW** 1. 記下控制面板上顯示的配對代碼。配對代碼將於限定時間後過期。若代碼過期,請於 HP Easy Start 內產生新的代碼。
  - 2. 在網頁瀏覽器中前往 hpsmart.com/connect 以繼續設定。在建立或登入 HP 帳 戶後, 您將能:
    - 選擇印表機設定方式:供公司/組織使用或供個人使用。
    - 輸入配對代碼,以將印表機連結至您的 HP 帳戶。
    - 註冊 Instant Ink,享受便捷的碳粉配送服務(選用)。
    - 安裝列印驅動程式並列印測試頁。
  - **ID 1.** Catat kode penyandingan yang ditampilkan di panel kontrol. Kode penyambungan akan berakhir masa berlakunya setelah waktu yang terbatas. Jika masa berlaku kode sudah berakhir, buat kode baru di HP Easy Start.
    - 2. Lanjutkan penyiapan dengan membuka **hpsmart.com/connect** di browser web. Setelah membuat atau masuk ke akun HP, Anda akan:
      - Memilih cara menyiapkan printer bagi perusahaan/organisasi atau untuk penggunaan pribadi **hpsmart.com/connect**.
      - Memasukkan kode penyandingan untuk menghubungkan printer ke akun HP Anda.
      - Mendaftarkan diri di Instant Ink untuk mendapat layanan pengiriman toner yang bebas repot (opsional).
      - Menginstal driver pencetakan dan mencetak halaman uji.

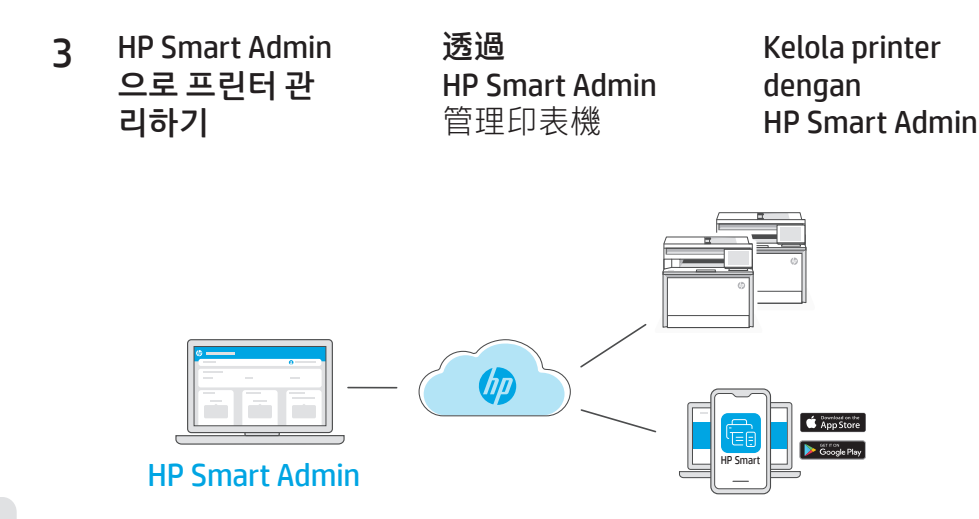

KO 초기 설정을 완료한 후 클라우드가 연결된 대시보드에서 프린터를 관리합니다.

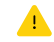

설정 중 프린터를 구성한 방식에 따라 대시보드 URL이 달라집니다.

#### 개인 용도: hpsmart.com

- 프린터 상태 및 소모품 모니터링
- 친구 및 가족과 프린터 공유
- 모바일 인쇄 활성화(HP Smart 필요)
- 보증 상태 확인

#### 회사/조직 용도: hpsmart.com/admin

- 프린터, 토너, 사용자 등을 관리
- 모바일 인쇄 활성화(HP Smart 필요)
- 프라이빗 픽업 기능으로 인쇄물의 기밀 유지

#### ZHTW 完成初始設定後,即可透過雲端連線儀表板管理印表機。

🕐 🛛 依據設定期間印表機的配置方式,儀表板 URL 將有所差異:

#### 個人使用:hpsmart.com

- 監控印表機狀態和耗材
- 與親朋好友共用印表機
- 啟用行動列印 (需要 HP Smart)
- 檢視保固狀態

#### 公司/組織使用:hpsmart.com/admin

- 管理印表機、碳粉、使用者,及更多其他項目
- 啟用行動列印 (需要 HP Smart)
- 利用私人取件功能保障列印的隱私性

ID Setelah menyelesaikan penyiapan awal, kelola printer dari dasbor yang terhubung ke cloud.

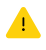

URL dasbor berbeda-beda, tergantung konfigurasi printer selama penyiapan:

#### Penggunaan pribadi: hpsmart.com

- Memantau status printer dan persediaan
- Berbagi printer dengan teman dan keluarga
- Mengaktifkan pencetakan seluler (harus menggunakan HP Smart)
- Melihat status garansi

#### Perusahaan/organisasi menggunakan: hpsmart.com/admin

- Mengelola printer, toner, pengguna, dan lainnya
- Mengaktifkan pencetakan seluler (harus menggunakan HP Smart)
- Jaga privasi pencetakan Anda dengan fitur Ambil Sendiri

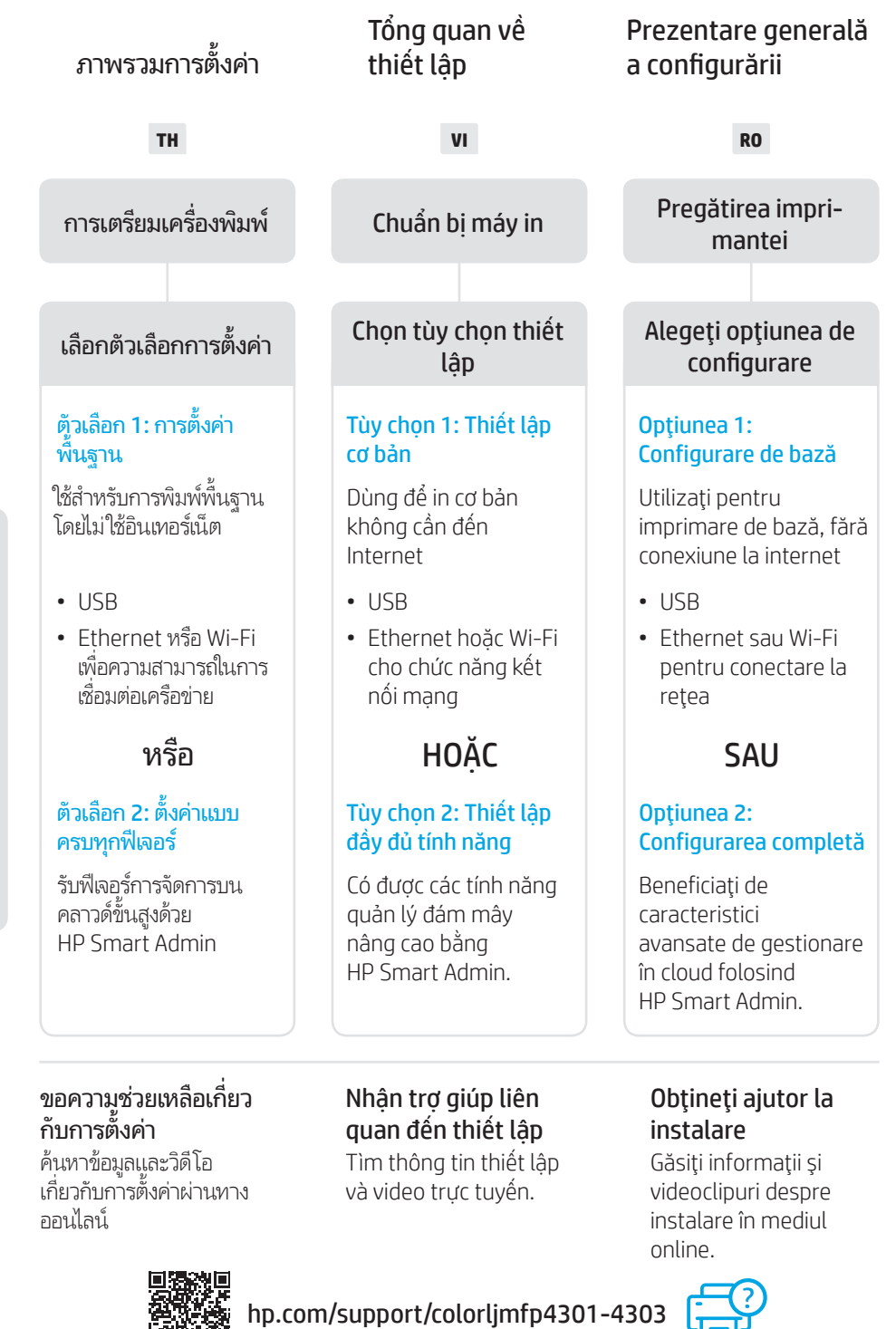

1

2

Chuẩn bị máy in

## Pregătirea imprimantei

- TH เสียบปลั๊กและเปิดเครื่อง บนแผงควบคุม เลือกภาษาและ ประเทศ/ภูมิภาคของคุณ
- VI Cắm và bật nguồn máy in. Trên bảng điều khiển, chọn ngôn ngữ và quốc gia/khu vực của bạn.
- **RO** Introduceți în priză și porniți. Pe panoul de control, alegeți limba și țara/regiunea.

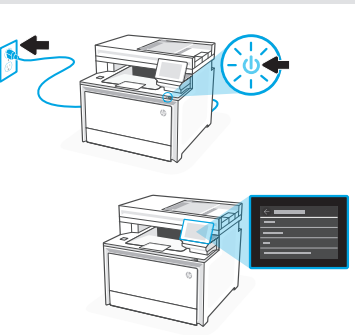

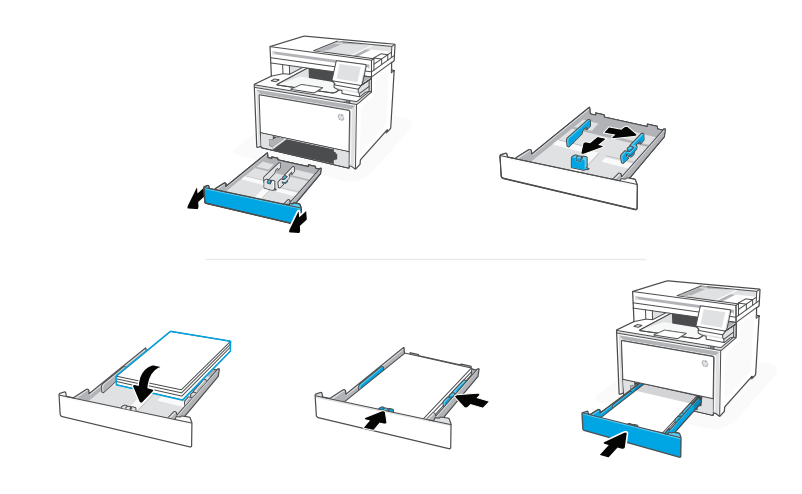

**TH** ใส่กระดาษและปรับตัวกั้น

หมายเหตุ: หากต้องการใส่กระดาษขนาด Legalให้บีบสลักข้างหี่บริเวณด้าน หน้าของถาดแล้วดึงมาด้านหน้า ขณะใส่เข้า ถาดจะเลื่อนออกจากด้านหน้าของ เครื่องพิมพ์ประมาณ 2 นิ้ว (50.8 มม.)

VI Nạp giấy và điều chỉnh các thanh dẫn giấy.

**Lưu ý:** Nếu nạp giấy khổ legal, hãy bóp chốt bên cạnh ở mặt trước của khay rồi kéo về phía trước. Khi lắp vào, khay sẽ nhô ra khoảng 2 inch (50,8 mm) từ phía trước máy in.

**RO** Încărcați hârtia și reglați ghidajele.

**Notă:** dacă încărcați hârtie Legal, strângeți dispozitivul de blocare lateral din partea frontală a tăvii și trageți în afară. La încărcare, tava se va extinde din partea din față a imprimantei cu aproximativ 2 inchi (50,8 mm). Chọn tùy chọn thiết lập

## าห ตัวเลือก 1: การตั้งค่าพื้นฐาน

เลือกการตั้งค่าพื้นฐานสำหรับการสังพิมพ์ผ่านเครือข่ายโลคัล หรือการเชือมต่อ USB

## vi TÙY CHỌN 1: Thiết lập cơ bản

Chọn Thiết lập cơ bản để in trên mạng cục bộ hoặc kết nối USB.

## RO OPŢIUNEA 1: Configurare de bază

Alegeți Configurare de bază pentru imprimarea într-o rețea locală sau printr-o conexiune USB.

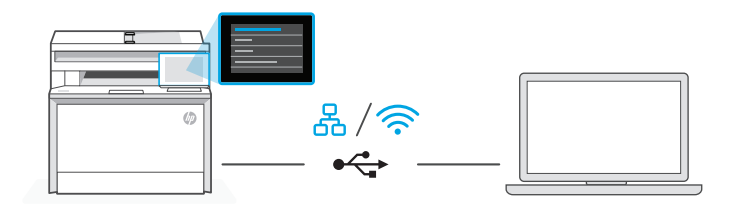

#### **TH** 1. บนแผงควบคุม เลือกวิธีการเชื่อมต่อของคุณ:

## Ethernet

i. เชื่อมต่อสาย Ethernet จากเครื่องพิมพ์เข้ากับเครือข่ายเดียวกันกับคอมพิวเตอร์

 กด "ดำเนินการต่อ" บนแผงควบคุมเพื่อยืนยันที่อยู่ IP จากนั้นดำเนินการต่อตามขึ้นตอนบนแผง ควบคุม จนกว่าคุณจะเข้าสู่หน้าจอหลัก

## Wi-Fi 🔶

- i. ตรวจสอบให้แน่ใจว่า Wi-Fi ของคอมพิวเตอร์เปิดอยู่ และอยู่ใกล้กับเครื่องพิมพ์ในระหว่างการ ตั้งค่า
- บนแผงควบคุม ป้อนข้อมูล Wi-Fi เมื่อระบบแสดงข้อความเจ้งให้ดำเนินการ เลือกเครือข่าย เดียวกันกับเครื่องพิมพ์
- ดำเนินการต่อตามขึ้นตอนบนแผงควบคุม จนกว่าคุณจะเข้าสู่หน้าจอหลัก

#### USB

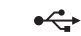

- i เชื่อบต่อสาย USB กับพอร์ตที่ด้าบหลังของเครื่องพิบพ์ และเข้ากับคอบพิวเตอร์
- ดำเนินการต่อตามขึ้นตอนบนแผงควบคม จนกว่าคณจะเข้าส่หน้าจอหลัก
- 2 ติดตั้งซอฟต์แวร์สำหรับเครื่องพิบพ์
  - i. ไปที่ hpsmart.com/download เพื่อดาวน์โหลดซอฟต์แวร์ HP และไดรเวอร์การพิมพ์
  - ติดตั้งซอฟต์แวร์และดำเนินการตั้งค่าจนเสร็จสมบรณ์
- VI 1. Trên bảng điều khiển, chon phương thức kết nối:

## Ethernet

몼

- i. Kết nối cáp Ethernet từ máy in với cùng một mạng của máy tính.
- ii. Nhấn "Tiếp tục" trên bảng điều khiển để xác nhân địa chỉ IP. Sau đó, tiếp tục thực hiện các bước trên bảng điều khiển cho đến khi ban đến màn hình chính.

#### 3 Wi-Fi

- i. Đảm bảo rằng Wi-Fi của máy tính đã bật và nằm trong pham vi kết nối của máy in trong guá trình thiết lập.
- ii. Trên bảng điều khiển, hãy nhập thông tin Wi-Fi khi được nhắc. Chon cùng một mang với máv tính.
- iii. Tiếp tục thực hiện các bước trên bảng điều khiển cho đến khi ban đến màn hình chính.

#### USB •

- i. Kết nối cáp USB với cổng ở mặt sau của máy in và với máy tính.
- ii. Tiếp tục thực hiện các bước trên bảng điều khiển cho đến khi ban đến màn hình chính.
- 2. Cài đăt phần mềm máy in.
  - i. Truy câp vào trang hpsmart.com/download để tải xuống phần mềm HP và trình điều khiển in.
  - Cài đặt phần mềm và hoàn tất thiết lập.

**RO 1.** Din panoul de control, alegeți metoda de conectare:

## Ethernet

- i. Conectați un cablu Ethernet de la imprimantă la aceeași rețea la care este conectat computerul.
- Apăsați pe Continuare pe panoul de control pentru a confirma adresa IP. Apoi continuați cu paşii din panoul de control până când ajungeți la ecranul principal.

#### Wi-Fi 🔶

- i. Asigurați-vă că ați activat rețeaua Wi-Fi pe computer și că aceasta este în aria de acoperire a imprimantei la configurare.
- ii. Pe panoul de control, introduceți informațiile rețelei Wi-Fi când vi se solicită. Alegeți aceeași rețea la care este conectat computerul.
- iii. Continuați cu paşii din panoul de control până când ajungeți la ecranul principal.

#### USB •↔

- i. Conectați cablul USB la portul din partea din spate a imprimantei și la computer.
- ii. Continuați cu pașii din panoul de control până când ajungeți la ecranul principal.
- 2. Instalați software-ul imprimantei.
  - i. Accesați hpsmart.com/download pentru a descărca software-ul HP și driverele de imprimare.
  - ii. Instalați software-ul și finalizați configurarea.

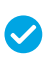

ดำเนินการตั้งค่าสำหรับตัว เลือก 1 ให้เสร็จสมบูรณ์

Hoàn tất thiết lập cho Tùy chọn 1

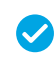

Configurarea este finalizată pentru Opțiunea 1

#### ตัวเลือก 2: ตั้งค่าแบบครบทกฟีเจอร์ TH

จะให้เครื่องมือบนระบบคลาวด์เพื่อจัดการเครื่องพิมพ์ในสภาพแวดล้อมแบบหลายผ้ใช้และหลาย เครื่องหมิบห์

1 ไม่ใช้สาย USB เครื่องพิมพ์ต้องอย่บนเครือข่ายที่สามารถเข้าถึงอินเทอร์เน็ตได้

#### TÙY CHON 2: Thiết lập đầy đủ tính năng VI

Cung cấp các công cụ điện toán đám mây để guản lý máy in trong môi trường có nhiều naười dùna. nhiều máv in.

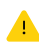

A Không sử dụng cáp USB. Máy in phải hoạt động trong mang có quyền truy nhân Internet.

#### **OPTIUNEA 2: Configurarea completă** RO

Asigură instrumente bazate pe cloud pentru gestionarea imprimantei într-un mediu cu mai multi utilizatori si mai multe imprimante.

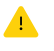

🔥 Nu utilizați un cablu USB. Imprimanta trebuie să fie conectată la o retea cu acces la internet

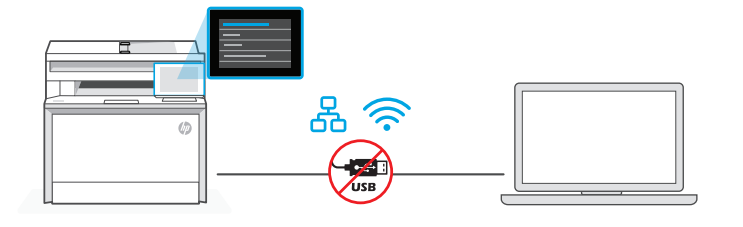

เชื่อมต่อเครื่องพิมพ์ 1 กับแครือข่าย

Kết nối máy in với mang

Conectarea imprimantei la retea

1. บนแผงควบคม เลือกวิธีการเชื่อมต่อของคณ: TH

Fthernet

| C |
|---|
| 고 |
|   |

<u></u>

ጟ เชื่อมต่อสาย Ethernet จากเครื่องพิมพ์เข้ากับเครือข่ายเดียวกันกับคอมพิวเตอร์ ดำเนินการต่อตาม ขั้นตอนบนแผงควบคุม จนกว่าคุณจะเข้าสู่หน้าจอหลัก

## Wi-Fi

ิตรวจสอบให้แน่ใจว่า Wi-Fi ของคอมพิวเตอร์เปิดอยู่ และอยู่ใกล้กับเครื่องพิมพ์ในระหว่างการตั้ง ้ ค่า ป้อนข้อมูล Wi-Fi เมื่อระบบแสดงข้อความแจ้งให้ดำเนินการ แล้วดำเนินการต่อจนกว่าคุณจะเข้า ส่หน้าจอหลัก

- 2. ไปที่ hpsmart.com/setup บนคอมพิวเตอร์เพื่อติดตั้งซอฟต์แวร์ HP Easy Start
- เลือกตัวเลือกตั้งค่าแบบครบทุกฟีเจอร์ และสร้างรหัสการจับคู่ รหัสการจับคู่จะแสดงอยู่บนแผงควบคุม:

VI 1. Trên bảng điều khiển, chọn phương thức kết nối:

## Ethernet

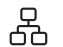

Kết nối cáp Ethernet từ máy in với cùng một mạng của máy tính. Tiếp tục thực hiện các bước trên bảng điều khiển cho đến khi bạn đến màn hình chính.

#### Wi-Fi 🔶

Đảm bảo rằng Wi-Fi của máy tính đã bật và nằm trong phạm vi kết nối của máy in trong quá trình thiết lập. Nhập thông tin Wi-Fi khi được nhắc, sau đó tiếp tục cho đến khi bạn đến màn hình chính.

- Truy cập vào trang hpsmart.com/setup trên máy tính để cài đặt phần mềm HP Easy Start.
- **3.** Chọn tùy chọn để thiết lập đầy đủ tính năng và tạo mã ghép đôi. Mã ghép đôi hiển thị trên bảng điều khiển.
- **RO** 1. Din panoul de control, alegeți metoda de conectare:

## Ethernet

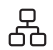

Conectați un cablu Ethernet de la imprimantă la aceeași rețea la care este conectat computerul. Continuați cu pașii din panoul de control până când ajungeți la ecranul principal.

## Wi-Fi 🔶

Asigurați-vă că ați activat rețeaua Wi-Fi pe computer și că aceasta este în aria de acoperire a imprimantei la configurare. Introduceți informațiile rețelei Wi-Fi când vi se solicită, apoi continuați până când ajungeți la ecranul principal.

- 2. Accesați hpsmart.com/setup pe computer pentru a instala software-ul HP Easy Start.
- **3.** Alegeți opțiunea de configurare completă și de generare a unui cod de asociere. Codul de asociere se afișează pe panoul de control.

## 2 จับคู่เครื่องพิมพ์กับ HP Smart Admin

Ghép đôi máy in với HP Smart Admin

## Asocierea imprimantei cu HP Smart Admin

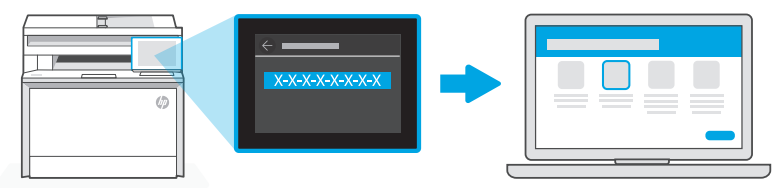

## hpsmart.com/connect

- TH 1. บันทึกรหัสการจับคู่ที่แสดงอยู่บนแผงควบคุม รหัสการจับคู่จะหมดอายุภายในเวลาที่จำกัด หาก รหัสหมดอายุให้สร้างรหัสใหม่ใน HP Easy Start
  - ดำเนินการตั้งค่าต่อโดยไปที่ hpsmart.com/connectในเว็บเบราว์เซอร์ หลังจากสร้างหรือลงชื่อเข้าใช้ บัญชีผู้ใช้ HP แล้ว คุณจะสามารถทำดังนี้ได้
    - เลือกตั้งค่าเครื่องพิมพ์ของคุณสำหรับบริษัท/องค์กร หรือสำหรับการใช้งานส่วนบุคคล
    - ป้อนรหัสการจับคู่เพื่อเชื่อมโยงเครื่องพิมพ์กับบัญชีผู้ใช้ HP ของคุณ
    - ลงทะเบียนใช้งาน Instant Ink เพื่อรับบริการจัดส่งผงหมึกฟรีที่แสนสะดวกสบาย (ไม่บังคับ)
    - ติดตั้งไดรเวอร์การพิมพ์และพิมพ์หน้าทดสอบ
- VI 1. Ghi lại mã ghép đôi hiển thị trên bảng điều khiển. Mã ghép đôi sẽ hết hạn sau một khoảng thời gian ngắn. Nếu mã này hết hạn, hãy tạo một mã mới trong HP Easy Start.
  - 2. Tiếp tục quá trình thiết lập bằng cách truy cập vào hpsmart.com/connect trong trình duyệt web. Sau khi tạo hoặc đăng nhập vào tài khoản HP, bạn sẽ:
    - Chọn cách thiết lập máy in cho công ty/tổ chức hoặc cho mục đích sử dụng cá nhân.
    - Nhập mã ghép đôi để nối kết máy in với tài khoản HP của bạn.
    - Đăng ký Instant Ink để sử dụng dịch vụ giao mực in thuận tiện (không bắt buộc).
    - Cài đặt trình điều khiển in và in trang kiểm tra.
- RO 1. Înregistrați codul de asociere afişat pe panoul de control. Codul de asociere va expira după un anumit interval de timp. În cazul în care codul expiră, generați unul nou în HP Easy Start.
  - Continuați configurarea accesând hpsmart.com/connect într-un browser web. După ce vă creați contul HP sau vă conectați la acesta, veți face următoarele acțiuni:
    - veți alege cum doriți să configurați imprimanta: pentru o companie/organizație sau pentru uz personal;
    - veți introduce codul de asociere pentru a conecta imprimanta la contul HP;
    - vă veți înscrie în Instant Ink pentru servicii de livrare de toner fără probleme (opțional);
    - veți instala drivere de imprimare și veți imprima o pagină de test.

3 จัดการเครื่องพิมพ์ด้วย Quản lý máy in với Gestionarea
 HP Smart Admin HP Smart Admin imprimantei prin

HP Smart Admin

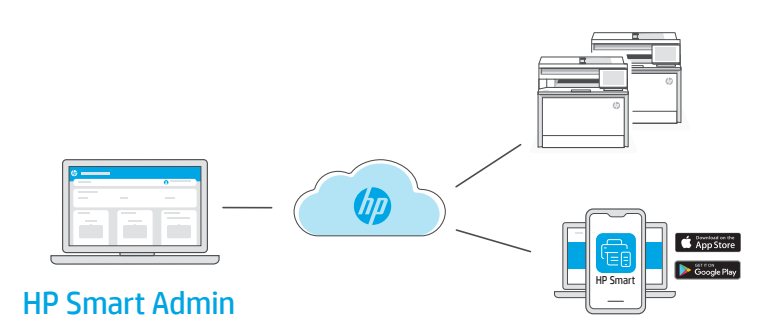

TH หลังจากตั้งค่าครั้งแรกเสร็จแล้ว ให้จัดการเครื่องพิมพ์จากแดชบอร์ดที่เชื่อมต่อระบบคลาวด์

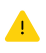

URL ของแดชบอร์ดจะแตกต่างกันไปตามลักษณะการกำหนดค่าเครื่องพิมพ์ในระหว่าง การตั้งค่า

#### ใช้งานส่วนบุคคล: hpsmart.com

- ตรวจสอบสถานะเครื่องพิมพ์และวัสดุสิ้นเปลือง
- แชร์เครื่องพิมพ์กับเพื่อนๆ และครอบครัว
- เปิดใช้งานการสั่งพิมพ์ผ่านอุปกรณ์เคลื่อนที่ (ต้องใช้ HP Smart)
- ดูสถานะการรับประกัน

## บริษัท/องค์กรใช้: hpsmart.com/admin

- จัดการเครื่องพิมพ์ ผงหมึก ผู้ใช้ และอื่นๆ
- เปิดใช้งานการสั่งพิมพ์ผ่านอุปกรณ์เคลื่อนที่ (ต้องใช้ HP Smart)
- รักษาความเป็นส่วนตัวในการพิมพ์งานของคุณด้วยการรับแบบส่วนบุคคล

Sau khi hoàn tất quy trình thiết lập ban đầu, hãy quản lý máy in từ bảng thông tin được kết nối với đám mây.

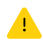

URL của bảng thông tin khác nhau dựa trên cách thiết lập cấu hình máy in trong quá trình thiết lập:

#### Sử dụng cá nhân: hpsmart.com

- Theo dõi tình trạng máy in và vật tư
- Chia sẻ máy in với bạn bè và gia đình
- Cho phép in từ thiết bị di động (yêu cầu HP Smart)
- Xem tình trạng bảo hành

#### Công ty/tổ chức sử dụng: hpsmart.com/admin

- Quản lý máy in, mực in, người dùng, v.v.
- Cho phép in từ thiết bị di động (yêu cầu HP Smart)
- Giữ bảo mật cho bản in của bạn với tính năng Private Pickup

**RO** După finalizarea configurării inițiale, gestionați imprimanta dintr-un tablou de bord conectat la cloud.

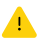

Adresa URL a tabloului de bord diferă în funcție de modul de configurare a imprimantei.

#### Uz personal: hpsmart.com

- Monitorizați starea imprimantei și consumabilele
- Partajați imprimanta cu prietenii și familia
- Activați imprimarea mobilă (necesită HP Smart)
- Vedeți starea garanției

#### Companie/organizație: hpsmart.com/admin

- Gestionați imprimanta, tonerul, utilizatorii și altele
- Activați imprimarea mobilă (necesită HP Smart)
- Păstrați confidențialitatea imprimării cu ajutorul caracteristicii Colectare privată

| Pregled postavljanja                                                            | Огляд процесу<br>налаштування                                                | نظرة عامة على الإعداد                                                      |
|---------------------------------------------------------------------------------|------------------------------------------------------------------------------|----------------------------------------------------------------------------|
| HR                                                                              | UK                                                                           | AR                                                                         |
| Priprema pisača                                                                 | Підготовка<br>принтера                                                       | تجهيز الطابعة                                                              |
| Odaberite vrstu<br>postavljanja                                                 | Вибір способу<br>налаштування                                                | اختر خيار الإعداد                                                          |
| Opcija 1: Osnovno<br>postavljanje                                               | Спосіб 1: Базове<br>налаштування                                             | الخيار 1: الإعداد<br>الأساسي                                               |
| Koristite za osnovno<br>ispisivanje bez<br>internetske veze                     | Використовуйте для<br>основного друку без<br>доступу до мережі<br>Інтернет   | الاستخدام للطباعة<br>الأساسية بدون اتصال<br>بالإنترنت                      |
| • USB                                                                           | • USB                                                                        | USB •                                                                      |
| <ul> <li>Ethernet ili Wi-Fi<br/>za mogućnost<br/>umrežavanja</li> </ul>         | • Ethernet або Wi-Fi<br>для підключення<br>до мережі                         | • إمكانية توصيل<br>Ethernet أو Wi-Fi<br>بالشبكة                            |
| ILI                                                                             | АБО                                                                          | أو                                                                         |
| Opcija 2: Postavljanje<br>sa svim značajkama                                    | Спосіб 2:<br>Налаштування усіх<br>функцій                                    | الخيار 2: الإعداد كامل<br>الميزات                                          |
| Napredne značajke<br>upravljanja u oblaku<br>pomoću rješenja HP<br>Smart Admin. | Налаштування<br>функцій керування в<br>хмарі за допомогою<br>HP Smart Admin. | احصل على ميزات<br>الإدارة السحابية<br>المتقدمة باستخدام<br>HP Smart Admin. |

## Pomoć s postavljanjem

Pronađite informacije o postavljanju i videozapise na mreži.

## Отримайте допомогу з налаштування

Знайдіть інформацію та відео з налаштування в Інтернеті.

# **الحصول على المساعدة مع الإعداد** ابحث عن معلومات ومقاطع الفيديو الخاصة بالإعداد على

الإنتر نت.

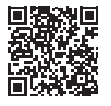

hp.com/support/colorljmfp4301-4303

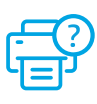

1

2

## Підготовка принтера

ΔR

تجهيز الطابعة

## **HR** Priključite i uključite. Na upravljačkoj ploči odaberite svoj jezik i državu/regiju.

UK Підключіть до мережі живлення й увімкніть. На панелі керування виберіть свою мову та країну/регіон.

قم بالتوصيل والتشغيل. في لوحة التحكم، اختر لغتك وبلدك/منطقتك.

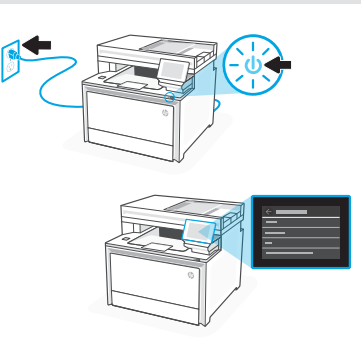

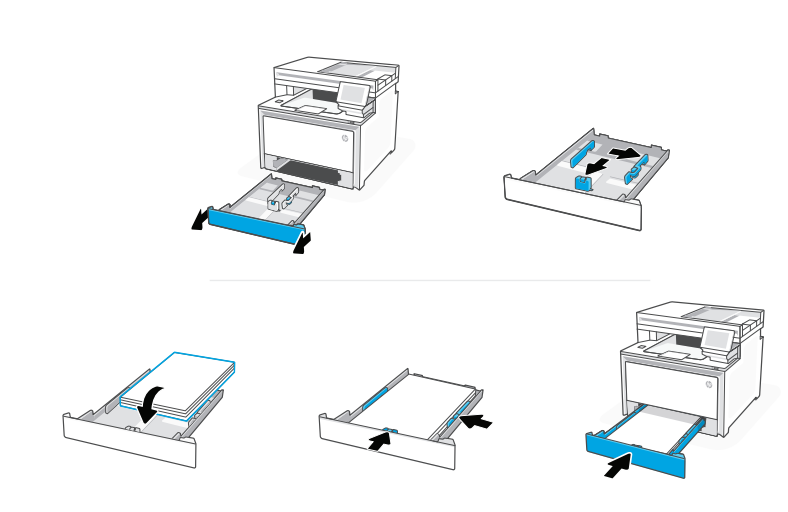

**HR** Umetnite papir i podesite vodilice.

**Napomena:** Ako stavljate papir veličine Legal, stisnite zasun na prednjem dijelu ladice i povucite naprijed. Nakon umetanja ladica će se produljiti s prednje strane pisača približno za 50,8 mm (2 inča).

**UK** Завантажте папір і відрегулюйте напрямні.

Примітка: Під час завантаження паперу формату Legal натисніть на бічні фіксатори налаштування на передній стінці лотка й потягніть вперед. Після завантаження лоток висунеться з передньої частини принтера приблизно на 2 дюйми (50,8 мм).

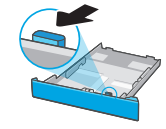

حمِّل الورق واضبط الموجهات.

ملاحظة: في حالة تحميل مستندات قانونية، اضغط على المز لاج الجانبي الموجود في الجزء الأمامي من الدرج واسحب للأمام. عند الإدخال، يمتد الدرج من الجزء الأمامي للطابعة بحوالي ٢ بوصة (٥٠,٨ مم).

## HR OPCIJA 1: Osnovno postavljanje

Odaberite osnovno postavljanje za ispisivanje na lokalnoj mreži ili putem USB veze.

## ик СПОСІБ 1: Базове налаштування

Виберіть базове налаштування для друку в локальній мережі або через USB-з'єднання.

AR

اختر الإعداد الأساسي للطباعة على شبكة محلية أو اتصال USB.

الخيار ١: الإعداد الأساسي

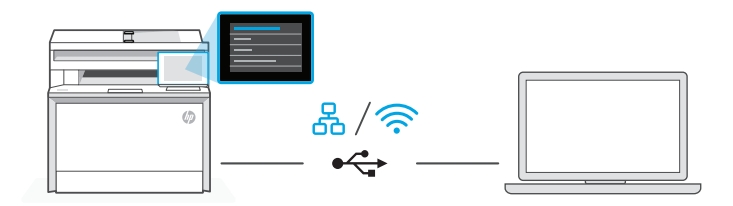

HR 1. Na upravljačkoj ploči odaberite način povezivanja:

## Ethernet

- i. Ethernet kabelom pisač spojite na istu mrežu na koju je spojeno računalo.
- Na upravljačkoj ploči pritisnite gumb "Nastavi" za potvrdu IP adrese.
   Zatim nastavite s koracima na upravljačkoj ploči dok se ne otvori početni zaslon.

#### Wi-Fi 🔶

- i. Provjerite je li tijekom postavljanja Wi-Fi mreža računala uključena i u dometu pisača.
- Na upravljačkoj ploči unesite informacije za Wi-Fi kada za to dobijete upit. Odaberite istu mrežu na kojoj je i računalo.
- iii. Nastavite s koracima na upravljačkoj ploči dok se ne otvori početni zaslon.

#### USB

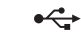

- i. Priključite USB kabel u priključak na stražnjoj strani pisača i u računalo.
- ii. Nastavite s koracima na upravljačkoj ploči dok se ne otvori početni zaslon.
- 2. Instalirajte softver za pisač
  - i. Otvorite hpsmart.com/download i preuzmite HP-ov softver i upravljačke programe pisača.
  - ii. Instalirajte softver i dovršite postavljanje.
- **UK** 1. На панелі керування оберіть метод під'єднання:

## Ethernet

- i. Під'єднайте кабель Ethernet від принтера до тієї самої мережі, що й комп'ютер.
- Натисніть кнопку "Продовжити" на панелі керування, щоб підтвердити ІР-адресу. Потім продовжуйте виконувати кроки на панелі керування, доки не опинитеся на головному екрані.

#### Wi-Fi 🔶

- Переконайтеся, що на комп'ютері ввімкнено Wi-Fi і принтер розташовано в діапазоні дії цієї мережі.
- На панелі керування введіть інформацію про Wi-Fi, коли з'явиться відповідний запит. Виберіть таку саму мережу, що й на комп'ютері.
- **ііі.** Продовжуйте виконувати кроки на панелі керування, доки не опинитеся на головному екрані.

#### USB 🚓

- i. Під'єднайте кабель USB до порту на задній панелі принтера, а потім до будь-якого порту на комп'ютері.
- **іі.** Продовжуйте виконувати кроки на панелі керування, доки не опинитеся на головному екрані.
- 2. Установіть ПЗ принтера.
  - **i.** Перейдіть на сайт **hpsmart.com/download**, щоб завантажити ПЗ НР і драйвери на принтер.
  - **іі.** Установіть ПЗ і завершіть установку.

## 

- i. قم بتوصيل كبل Ethernet من الطابعة بالشبكة نفسها التي يتصل بها الكمبيوتر.
  - ii. اضغط على زر «استمرار» في لوحة التحكم لتأكيد عنوان IP. ثم تابع الخطوات على لوحة التحكم حتى تصل إلى الشاشة الرئيسية.

## 🔶 Wi-Fi

- i. تأكد من تشغيل ميزة Wi-Fi على الكمبيوتر ووجود شبكة في نطاق الطابعة أثناء الإعداد.
- ii. في لوحة التحكم، أدخل معلومات Wi-Fi عندما مطالبتك بذلك. اختر الشبكة ذاتها التي يتصل بها الكمبيوتر.
  - iii. تابع الخطوات على لوحة التحكم حتى تصل إلى الشاشة الرئيسية.

## •<₽> USB

- i. صِل كبل USB بالمنفذ بالجهة الخلفية للطابعة، ومن ثم بالكمبيوتر.
- ii. تابع الخطوات على لوحة التحكم حتى تصل إلى الشاشة الرئيسية.
  - ثبّت برنامج الطابعة.
- . انتقل إلى hpsmart.com/download لتنزيل برنامج HP وبرامج تشغيل الطباعة.  ${f i}$ 
  - ii. ثبِّت البرنامج وأكمل الإعداد.

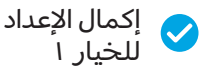

Установка завершена для Способу 1

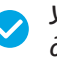

Postavljanje za opciju 1 je dovršeno

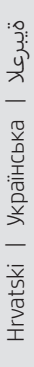

#### HR OPCIJA 2: Postavlianie sa svim značaikama

Pruža alate temeljene na oblaku za upravljanje pisačem u višekorisničkom okruženiu s više pisača.

A Ne koristite USB kabel. Pisač mora biti na mreži koja ima pristup internetu.

#### ПΚ СПОСІБ 2: Налаштування усіх функцій

Забезпечує хмарні інструменти для керування принтером у середовищі з багатьма користувачами та пристроями.

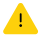

Не використовуйте USB-кабель. Принтер повинен бути підключений до мережі з доступом в Інтернет.

#### الخيار ٢: الاعداد كامل الميزات AR

يوفر أدوات قائمة على السحابة لإدارة الطابعة في بيئة متعددة المستخدمين متعددة الطابعات

لا تستخدم كبل USB. بحب أن تكون الطابعة متصلة بشبكة متصلة بالانترنت.

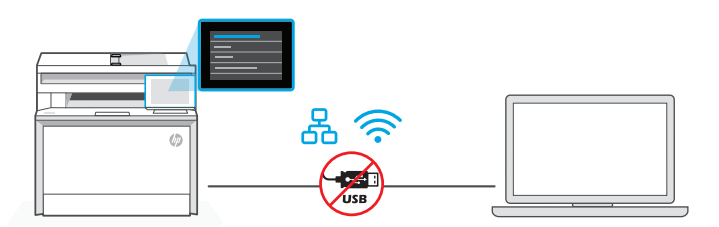

Spoiite pisač na 1 mrežu

## Підключення принтера до мережі

توصيل الطابعة بالشيكة

HR 1. Na upravljačkoj ploči odaberite način povezivanja:

```
Ethernet
```

| C  | כ |
|----|---|
| പ് | 7 |

ഫ്

Ethernet kabelom pisač spojite na istu mrežu na koju je spojeno računalo. Nastavite s koracima na upravljačkoj ploči dok se ne otvori početni zaslon.

#### 3 Wi-Fi

Provjerite je li tijekom postavljanja Wi-Fi mreža računala uključena i u dometu pisača. Unesite informacije za Wi-Fi kada za to dobijete upit, a zatim nastavite dok se ne otvori početni zaslon.

- 2. Otvorite hpsmart.com/setup na računalu da biste instalirali softver HP Easy Start.
- **3.** Odaberite opciju za postavljanje sa svim značajkama i generiranje kôda za uparivanje. Na upravljačkoj se ploči prikazuje kôd za uparivanje.

**UK 1.** На панелі керування оберіть метод під'єднання:

## Ethernet

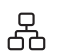

Під'єднайте кабель Ethernet від принтера до тієї самої мережі, що й комп'ютер. Продовжуйте виконувати кроки на панелі керування, доки не опинитеся на головному екрані.

#### Wi-Fi 🔶

Переконайтеся, що на комп'ютері ввімкнено Wi-Fi і принтер розташовано в діапазоні дії цієї мережі. Введіть інформацію про Wi-Fi, коли з'явиться відповідний запит, а потім продовжуйте, доки не опинитеся на головному екрані.

- 2. Перейдіть на сайт hpsmart.com/setup через комп'ютер, щоб встановити ПЗ HP Easy Start.
- **3.** Оберіть спосіб налаштування усіх функцій та генерації коду підключення. На панелі керування відобразиться код підключення.

AR أ. في لوحة التحكم، اختر طريقة الاتصال الخاصة بك:

## 合 Ethernet

قم بتوصيل كبل Ethernet من الطابعة بالشبكة نفسها التي يتصل بها الكمبيوتر . تابع الخطوات على لوحة التحكم حتى تصل إلى الشاشة الرئيسية.

#### 🔶 Wi-Fi

تأكد من تشغيل ميزة Wi-Fi على الكمبيوتر ووجوده في نطاق الطابعة أثناء الإعداد. أدخل معلومات Wi-Fi عندما يُطلب منك ذلك ، ثم تابع حتى تصل إلى الشاشة الرئيسية.

- 2. انتقل إلى hpsmart.com/setup على كمبيوتر لتثبيت برنامج HP Easy Start.
- 3. اختر خيار الإعداد كامل الميزات وإنشاء رمز إقران. يتم عرض رمز الإقران على لوحة التحكم.

## 2 Uparite pisač s HP Smart Admin

Підключення принтера до HP Smart Admin

## إقران الطابعة بـ HP Smart Admin

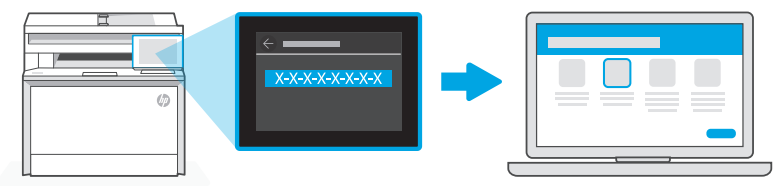

## hpsmart.com/connect

- HR 1. Zabilježite kôd za uparivanje prikazan na upravljačkoj ploči. Kôd za uparivanje isteći će nakon određenog vremena. Ako kôd istekne, generirajte novi kôd u softveru HP Easy Start.
  - 2. Nastavite postavljanje tako da otvorite **hpsmart.com/connect** u internetskom pregledniku. Nakon stvaranja ili prijave u HP račun moći ćete:
    - odabrati postavljanje pisača za tvrtku/organizaciju ili za osobnu uporabu
    - unijeti kôd za uparivanje kako biste povezali pisač sa svojim HP računom
    - registrirati se za Instant Ink uslugu dostave tonera bez muke (neobvezno)
    - instalirati upravljačke programe pisača i ispisati testnu stranicu
- **UK** 1. Запишіть код підключення, який відобразиться на панелі керування. Код підключення діє протягом обмеженого часу. Якщо термін дії коду сплив, згенеруйте новий код у програмі HP Easy Start.
  - 2. Продовжуйте налаштування, перейшовши на сторінку hpsmart.com/connect у браузері. Створивши новий обліковий запис НР або ввійшовши в наявний, вам потрібно буде:
    - вибрати, як налаштувати принтер: для роботи або особистого користування;
    - ввести код підключення, щоб зв'язати принтер з обліковим записом HP;
    - зареєструватися в Instant Ink для отримання тонера без зайвих клопотів (необов'язково)
    - інсталювати драйвери принтера й видрукувати тестову сторінку.
- 1 سجل رمز الإقران الذي يتم عرضه على لوحة التحكم. ستنتهي صلاحية رمز الإقران بعد فترة زمنية محدودة. إذا انتهت صلاحية الرمز، فقم بإنشاء رمز جديد في HP Easy Start.
- تابع الإعداد بالانتقال إلى hpsmart.com/connect في متصفًّح للإنترنت. بعد إنشاء حساب HP أو تسجيل الدخول إليه، ستقوم بما يلي:
  - اختر لإعداد الطابعة للاستخدام في الشركات/ المؤسسات أو للاستخدام الشخصي.
    - أدخل رمز الإقران لربط الطابعة بحساب HP الخاص بك.
  - الاشتراك في خدمة Instant Ink للحصول على خدمة توصيل مسحوق حبر خالية من المتاعب (اختياري).
    - قم بتثبيت برامج تشغيل الطباعة واطبع صفحة لاختبار الطباعة.

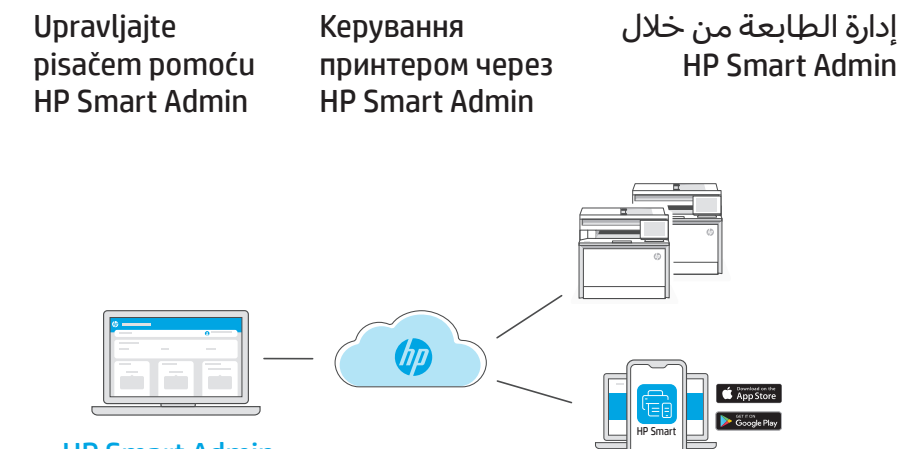

## HP Smart Admin

**HR** Nakon dovršetka početnog postavljanja upravljajte pisačem s upravljačke ploče povezane s oblakom.

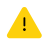

3

URL upravljačke ploče razlikuje se ovisno o načinu na koji je pisač konfiguriran tijekom postavljanja:

#### Osobna uporaba: hpsmart.com

- Praćenje stanja pisača i potrošnog materijala
- Dijeljenje pisača s prijateljima i obitelji
- Omogućite mobilno ispisivanje (potreban je HP Smart)
- Pregled statusa jamstva

#### Tvrtka/organizacija: hpsmart.com/admin

- Upravljajte pisačem, tonerom, korisnicima i ostalim
- Omogućite mobilno ispisivanje (potreban je HP Smart)
- Održavajte ispisivanje privatnim uz osobno preuzimanje

**ик** Після завершення початкового налаштування керуйте принтером із хмарної інформаційної панелі.

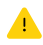

URL-адреси інформаційної панелі відрізняються залежно від того, як налаштовано принтер:

#### Для особистого користування: hpsmart.com

- Відстежуйте статус принтера й використання витратних матеріалів
- Надавайте доступ до принтера іншим користувачам
- Увімкніть опцію мобільного друку (знадобиться HP Smart)
- Переглядайте гарантійний статус

#### Для роботи: hpsmart.com/admin

- Керуйте налаштуваннями принтера, тонера, користувачів тощо
- Увімкніть опцію мобільного друку (знадобиться HP Smart)
- Зберігайте конфіденційність інформації за допомогою Private Pickup

AR بعد الانتهاء من الإعداد الأولى، قم بإدارة الطابعة من لوحة معلومات متصلة بالسحابة.

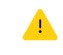

يختلف عنوان URL الخاص بلوحة المعلومات تبعًا لطريقة تكوين الطابعة أثناء الإعداد:

#### الاستخدام الشخصي: hpsmart.com

- مراقبة حالة الطابعة والمستلزمات
- مشاركة الطابعة مع الأصدقاء أو العائلة
- تمكين الطباعة من المحمول (يتطلب توفر HP Smart)
  - عرض حالة الضمان

#### الاستخدام في الشركات/المؤسسات: hpsmart.com/admin

- إدارة الطابعة، ومسحوق الحبر، والمستخدمين، وغير ذلك
  - تمكين الطباعة من المحمول (يتطلب توفر HP Smart)
- الحفاظ على خصوصية طباعتك باستخدام الالتقاط الخاص

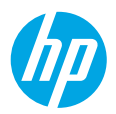

© Copyright 2023 HP Development Company, L.P.

The Apple logo is a trademark of Apple Inc., registered in the U.S. and other countries. App Store is a service mark of Apple Inc. Android, Google Play, and the Google Play logo are trademarks of Google Inc.

| Printed in xxxxx | EN   | РТ | ES | FR | RU |
|------------------|------|----|----|----|----|
| Printed in xxxxx | TR   | кк | SR | JA | ко |
| Printed in xxxxx | ZHTW | ID | TH | VI | RO |
| Printed in xxxxx | HR   | UK | AR |    |    |

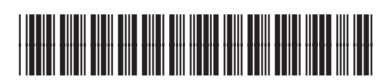

5HH65-90013